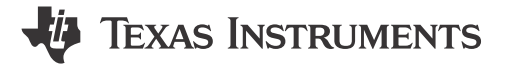

#### ABSTRACT

This application note assists with migrating from the STMicroelectronics STM8L and STM8S platform to the Texas Instrument MSPM0L and MSPM0C MCU ecosystem. This document introduces the MSPM0 development and tool ecosystem, core architecture, peripheral considerations, and software development kit. The intent is to highlight the differences between the two families and to leverage existing knowledge of the STM8 development environment to quickly ramp with the MSPM0 series of MCUs.

## **Table of Contents**

| 1 MSPMU Portfolio Overview                             |    |
|--------------------------------------------------------|----|
| 1.1 Introduction                                       |    |
| 1.2 Portfolio Comparison of STM8 MCUs to MSPM0 MCUs    | 4  |
| 2 Ecosystem And Migration                              | 5  |
| 2.1 Ecosystem Comparison                               | 5  |
| 2.2 Migration Process                                  |    |
| 2.3 Example                                            |    |
| 3 Core Architecture Comparison                         |    |
| 3.1 CPU                                                |    |
| 3.2 Embedded Memory Comparison                         |    |
| 3.3 Power UP and Reset Summary and Comparison          |    |
| 3.4 Clocks Summary and Comparison                      |    |
| 3.5 MSPM0 Operating Modes Summary and Comparison       |    |
| 3.6 Interrupts and Events Comparison                   | 41 |
| 3.7 Debug and Programming Comparison                   |    |
| 4 Digital Peripheral Comparison                        |    |
| 4.1 General-Purpose I/O (GPIO, IOMUX)                  |    |
| 4.2 Universal Asynchronous Receiver-Transmitter (UART) |    |
| 4.3 Serial Peripheral Interface (SPI)                  |    |
| 4.4 Interintegrated Circuit Interface (I2C)            |    |
| 4.5 Timers (TIMGx, TIMAx)                              |    |
| 4.6 Windowed Watchdog Timer (WWDT)                     | 51 |
| 5 Analog Peripheral Comparison                         |    |
| 5.1 Analog-to-Digital Converter (ADC)                  |    |
| 5.2 Comparator (COMP)                                  |    |
| 5.3 Voltage References (VREF)                          | 53 |
| 6 Summary                                              |    |
| 7 References                                           |    |
| 8 Revision History                                     | 54 |

# List of Figures

| Figure 2-1. MSPM0 Ecosystem Overview                       | 5    |
|------------------------------------------------------------|------|
| Figure 2-2. MSPM0 SDK Structure                            | 6    |
| Figure 2-3. MSPM0 SysConfig                                | 8    |
| Figure 2-4. GPIO Configuration in SysConfig                | 9    |
| Figure 2-5. MSPM0 Debugging                                | 9    |
| Figure 2-6. MSPM0G3507 Launchpad Overview                  | . 10 |
| Figure 2-7. Arm Cortex 10-Pin Definition                   | 11   |
| Figure 2-8. MSPM0G3507 Launchpad Feature Function          | 11   |
| Figure 2-9. MSPM0 Migration Flowchart                      | . 12 |
| Figure 2-10. Portfolio of MSPM0C, MSPM0L and MSPM0G Series | . 13 |
|                                                            |      |

1

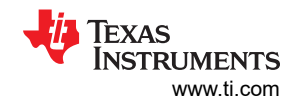

| Figure 2-11.   | MSPM0 Product Selection Tool                | 14  |
|----------------|---------------------------------------------|-----|
| Figure 2-12.   | MSPM0 Important Document List               | 14  |
| Figure 2-13.   | MSPM0 Relevant Technical Documentation List | .15 |
| Figure 2-14.   | Ordering and Quality Part View              | 15  |
| Figure 2-15.   | CCS Installation                            | .16 |
| Figure 2-16.   | CCS Installation- MSPM0 Support Selection.  | 16  |
| Figure 2-17.   | CCS Installation- J-Link Download Selection | 17  |
| Figure 2-18.   | CCS Launch Workspace                        | 17  |
| Figure 2-19.   | Create a New Project in CCS                 | 18  |
| Figure 2-20.   | Commonly Used Function                      | 18  |
| Figure 2-21.   | Commonly Used Debug Functions               | 18  |
| Figure 2-22.   | Commonly Used Project Settings              | 19  |
| Figure 2-23.   | MSPM0 SDK Download                          | 19  |
| Figure 2-24.   | MSPM0 SDK Installation                      | 19  |
| Figure 2-25.   | MSPM0 SDK Fold                              | 20  |
| Figure 2-26.   | Document Overview                           | 21  |
| Figure 2-27.   | Import CCS Projects                         | 21  |
| Figure 2-28.   | Choose Program From SDK                     | 22  |
| Figure 2-29.   | Remove Duplicated Project                   | 22  |
| Figure 2-30.   | Project and README.md                       | 23  |
| Figure 2-31.   | CCS Project Overview                        | 23  |
| Figure 2-32.   | Add Relevant File                           | 24  |
| Figure 2-33.   | Include Options Set                         | 24  |
| Figure 2-34.   | Successful Build                            | 24  |
| Figure 2-35.   | Ultra Librarian Tool Entrance               | 25  |
| Figure 2-36.   | MSPM0 Minimum System                        | 25  |
| Figure 2-37.   | MSPM0 Minimum System Attention              | 25  |
| Figure 2-38.   | Create Program Files                        | 26  |
| Figure 2-39.   | Program Software and Tool                   | 26  |
| Figure 2-40.   | Code Example File                           | 27  |
| Figure 2-41.   | PWM Configuration in SvsConfig.             | 28  |
| Figure 2-42.   | To Get Detailed Information of Each Item.   | 28  |
| Figure 2-43.   | Pins Configuration.                         | 29  |
| Figure $2-44$  | The Files SysConfig Updates                 | 29  |
| Figure $2-45$  | Hardware Setup                              | 30  |
| Figure 2-46.   | Add Breakpoint Solutions                    | 30  |
| Figure $2-47$  | Ultra Librarian Tool Download               | 31  |
| Figure $2-48$  | Run Altium Designer Script                  | 32  |
| Figure 2-49    | PCB Library and Schematic File              | 32  |
| Figure 2-50    | Import library                              | 33  |
| Figure 3-1     | VSP Reset Function                          | 37  |
| Figure 3-2     | Perinheral Interrunt Hierarchy of MSPM0     | 42  |
| Figure 3-3     | nterrunt Processing Flowchart               | 43  |
| Figure 3-4     | Seneric Event Route                         | 43  |
| Figure 3-5     | Event Management Register Relationshin      | ΔΛ  |
|                | ASPM0 Event and Interrupt Handling          | 41  |
| - iguie 0-0. I | Nor mo Event and interrupt nanuling         |     |

# List of Tables

| Table 1-1. Comparison of the TI MSPM0Lx, MSPM0Cx and STM8Lx, STM8Sx | 4  |
|---------------------------------------------------------------------|----|
| Table 2-1. Ecosystem Comparison                                     | 5  |
| Table 2-2. Comparison Between CCS and STVD                          | 7  |
| Table 2-3. MSPM0 Supported IDEs Overview                            | 7  |
| Table 2-4. MSPM0 Debugger Compare                                   | 10 |
| Table 2-5. MSPM0 Example Coverage                                   | 20 |
| Table 2-6. Empty Project Description                                | 20 |
| Table 3-1. Comparison of CPU Feature Sets                           | 34 |
| Table 3-2. Features of FLASH and EEPROM                             | 34 |
| Table 3-3. The Flash and EEPROM Regions                             | 35 |
| Table 3-4. Comparison of SRAM Features                              |    |
| Table 3-5. Summary and Comparison of Power Up                       | 36 |
| Table 3-6. Oscillator Comparison                                    | 38 |
| Table 3-7. Clock Signal Comparison                                  | 38 |

| Table 3-8. Peripheral Clock Sources                                  | 39              |
|----------------------------------------------------------------------|-----------------|
| Table 3-9. Operating Modes Comparison Between STM8 and MSPM0 Devices |                 |
| Table 3-10. Interrupts Comparison                                    | 41              |
| Table 3-11. Event Management Comparison                              | 45              |
| Table 3-12. BSL Feature Comparison                                   | 46              |
| Table 4-1. GPIO Feature Comparison                                   |                 |
| Table 4-2. UART Standard Feature Comparison                          | 48              |
| Table 4-3. UART Advanced Feature Comparison                          | 48              |
| Table 4-4. SPI Feature Comparison                                    | 49              |
| Table 4-5. I2C Feature Comparison                                    | 49              |
| Table 4-6. Timer Naming                                              | 50              |
| Table 4-7. Timer Feature Comparison                                  | 50              |
| Table 4-8. Timer Module Replacement                                  | 50              |
| Table 4-9. Timer Use-Case Comparisons                                | 50              |
| Table 4-10. WWDT Naming                                              | <b>5</b> 1      |
| Table 4-11. WDT Feature Comparison                                   | 51              |
| Table 5-1. Feature Set Comparison                                    | 52              |
| Table 5-2. Conversion Modes                                          | <mark>52</mark> |
| Table 5-3. COMP Feature Set Comparison                               | <b>53</b>       |
| Table 5-4. VREF Feature Set Comparison                               | 53              |
|                                                                      |                 |

# Trademarks

LaunchPad<sup>™</sup>, Code Composer Studio<sup>™</sup>, EnergyTrace<sup>™</sup>, and BoosterPack<sup>™</sup> are trademarks of Texas Instruments.

Arm<sup>®</sup> and Cortex<sup>®</sup> are registered trademarks of Arm Limited (or its subsidiaries) in the US and/or elsewhere.  $\mu$ Vision<sup>®</sup> is a registered trademark of Arm Limited.

All trademarks are the property of their respective owners.

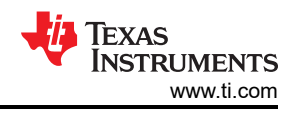

# 1 MSPM0 Portfolio Overview

# **1.1 Introduction**

MSPM0 microcontrollers (MCUs) products are part of the MSP highly-integrated ultra-low power 32-bit MCU family based on the enhanced Arm<sup>®</sup> Cortex<sup>®</sup>-M0+ 32-bit core platform operating. These cost-optimized MCUs offer high-performance analog peripheral integration, support extended temperature ranges, and offer small footprint packages. The TI MSPM0 family of low-power MCUs consists of devices with varying degrees of analog and digital integration allowing engineers to find the MCU that meets the requirements of a project. The MSPM0 MCU family combines the Arm Cortex-M0+ platform with an ultra-low-power system architecture, allowing system designers to increase performance while reducing energy consumption.

The MSPM0 MCUs offer a competitive alternative to the STM8 MCUs. This application note assists with migration from STM8 MCUs to MSPM0 MCUs by comparing device features and ecosystems.

# 1.2 Portfolio Comparison of STM8 MCUs to MSPM0 MCUs

|                                     |            | ST Micro STM8 L<br>Series                                                          | ST Micro STM8 S<br>Series                     | TI MSPM0 Lx<br>Series             | TI MSPM0 Cx<br>Series                                                                                                    | TI MSPM0 Hx<br>Series                      |
|-------------------------------------|------------|------------------------------------------------------------------------------------|-----------------------------------------------|-----------------------------------|----------------------------------------------------------------------------------------------------|--------------------------------------------|
| Core                                |            | STM8 C                                                                             | PU core                                       |                                   | Arm Cortex-M0+                                                                                                    |                                            |
| Max frequency                       |            | 16MHz                                                                              | 24MHz                                         | 32MHz                             | 24MHz, 32MHz <sup>(1)</sup>                                                                                                    | 32MHz                                      |
| Supply voltage                      |            | 1.6-3.6 V                                                                          | 2.95-5.5 V                                    | 1.62-3.6 V                        | 1.62-3.6 V                                                                                                    | 4.5-5.5 V <sup>(2)</sup>                   |
| Max. temperature                    | )          | -40-125°C                                                                          | -40 to 125°C                                  | -40 to 125°C                      | -40 to 125°C                                                                                                    | -40 to 125°C                               |
| Memory                              |            | 64KB to 2KB                                                                        | 128KB to 4KB                                  | 64KB to 8KB                       | 16KB to 8KB                                                                                                    | 64KB to 32KB                               |
| RAM                                 |            | Up to 4KB                                                                          | Up to 6KB                                     | Up to 4KB                         | Up to 8KB                                                                                                    | Up to 8KB                                  |
| GPIO (max)                          |            | 41                                                                                 | 38                                            | 28                                | 45                                                                                                    | 45                                         |
| RTC                                 |            | Yes                                                                                | No                                            | Yes                               | Yes (C1103 and<br>C1104 does not<br>support)                                                                                                 | Yes                                        |
|                                     | ADC        | Up to 12-bit x 28-ch                                                               | Up to 10-bit x 16-ch                          | 1x 1.68-Msps 12-bit<br>ADC(16-ch) | 1x 1.5-Msps 12-bit<br>ADC(Up to 27-ch)                                                                                                    | 1x 1.5-Msps 12-bit<br>ADC(Up to 27-ch)     |
| Analog                              | DAC        | Up to 12-bit x 2-ch                                                                | none                                          | 8-bit                             | 8-bit (C1103 and<br>C1104 does not<br>support)                                                                                               | none                                       |
|                                     | comparator | 3µs propagation<br>delay                                                           | none                                          | 1x high-speed                     | 1x high-speed<br>(C1103 and C1104<br>does not support)                                                                                       | none                                       |
|                                     | UART       | 1 Mbit/s, up to 3<br>UARTs                                                         | 1 Mbit/s, up to 2<br>UARTs                    | 2x 4 Mbit/s                       | 2x 4 Mbit/s                                                                                                    | 3x 4 Mbit/s                                |
|                                     | 12C        | 1, 100 and 400 Kbit/s                                                              | 1, 100 and 400 Kbit/s                         | 2, up to 1 Mbit/s                 | 1, up to 1 Mbit/s                                                                                                    | 2, up to 1 Mbit/s                          |
| Communication                       | SPI        | 10 Mbit/s                                                                          | 10 Mbit/s                                     | 16 Mbit/s                         | 12 Mbit/s                                                                                                    | 16 Mbit/s                                  |
|                                     | CAN        | none                                                                               | 1Mbit/s, up to 3<br>mailboxes                 | None                              | None                                                                                                    | None                                       |
|                                     | LIN        | UART                                                                               | support                                       |                                   | UART support                                                                                                    |                                            |
| Other key peripherals /<br>features |            | LCD driver<br>Beeper<br>Touch sensing<br>(STM8L CT library)<br>DMA<br>IR interface | Beeper<br>Touch sensing<br>(STM8S RC library) | 2x op amps<br>LCD (L2228)<br>DMA  | Smallest QFN<br>package (2x2) and<br>BGA<br>package(0.861x1.6<br>), 0.5/0.65 mm<br>pitch packages,<br>Pin-compatible<br>with industry<br>DMA | 5V power, DMA,<br>Window watchdog<br>timer |
| Timer number                        |            | 3, 4, 5                                                                            | 3/4                                           | 7                                 | 5 (C1103 and<br>C1104 support 3<br>timers)                                                                                                   | 4                                          |
| Pin count                           |            | Up to 68                                                                           | Up to 68                                      | 16-80 pins                        | 8-48 pins                                                                                                    | 20-48 pins                                 |

#### Table 1-1. Comparison of the TI MSPM0Lx, MSPM0Cx and STM8Lx, STM8Sx

4

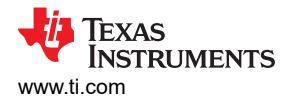

#### Table 1-1. Comparison of the TI MSPM0Lx, MSPM0Cx and STM8Lx, STM8Sx (continued)

|           | ST Micro STM8 L                          | ST Micro STM8 S                        | TI MSPM0 Lx                      | TI MSPM0 Cx                       | TI MSPM0 Hx |
|-----------|------------------------------------------|----------------------------------------|----------------------------------|-----------------------------------|-------------|
|           | Series                                   | Series                                 | Series                           | Series                            | Series      |
| Low power | Active: 1.6mA at<br>16MHz<br>Halt: 0.3µA | Active: 1.8mA at<br>16MHz<br>Halt: 5µA | Active: 71µA/MHz<br>Standby: 1µA | Active: 100µA/MHz<br>Standby: 5µA | N/A         |

(1) MSPM0C1103 and MSPM0C1104: 24MHz, and MSPM0C1105 and MSPM0C1106: 32MHz

(2) The first device in H series is 4.5 - 5.5V, and supports wide power supply in the future.

# **2 Ecosystem And Migration**

MSPM0 MCUs are supported by an extensive hardware and software ecosystem with reference designs and code examples to get designs started quickly. MSPM0 MCUs are also supported by online resources, trainings with MSP Academy, and online support through the TI E2E<sup>™</sup> support forums.

# 2.1 Ecosystem Comparison

| Feature                | STM8 Devices                                                                                             | MSPM0 Devices                                                                                                    |  |  |  |
|------------------------|----------------------------------------------------------------------------------------------------|----------------------------------------------------------------------------------------------------|--|--|--|
| Code source            | Standard peripheral library (collection of embedded software drivers and examples) firmware packages     | MSPM0-SDK (DriverLib, Middleware, RTOS,<br>Code example)                                                                              |  |  |  |
| IDE                    | STVD, IDEA, IAR-EWSTM8, ISYS-WinIDEA, Arduino IDE                                                        | CCS, IAR, Keil                                                                                                    |  |  |  |
| Software Configuration | STM8CubeMX                                                                                               | SysConfig                                                                                                    |  |  |  |
| Flash programming tool | FLASHER-STM8 STVP(STM8)                                                                                  | UniFlash                                                                                                    |  |  |  |
| Programmer             | FlashRunner                                                                                              | MSP-GANG, C-GANG                                                                                                    |  |  |  |
| Debugger               | ST-Link v2, ic5000                                                                                       | XDS110, J-LINK                                                                                                    |  |  |  |
| Hardware               | STM8-SO8-DISCO, STM8S-DISCOVERY,<br>STM8SVLDISCOVERY, STM8L-DISCOVERY,<br>NUCLEO-8S208RB, NUCLEO-8L152R8 | LP-MSPM0G3507 LaunchPad, LP-<br>MSPM0L1306 LaunchPad, LP-MSPM0C1104<br>LaunchPad, LP-MSPM0C1106 LaunchPad,<br>LP-MSPM0H3216 LaunchPad |  |  |  |

#### Table 2-1. Ecosystem Comparison

#### Figure 2-1 shows the overview of the MSPM0 ecosystem.

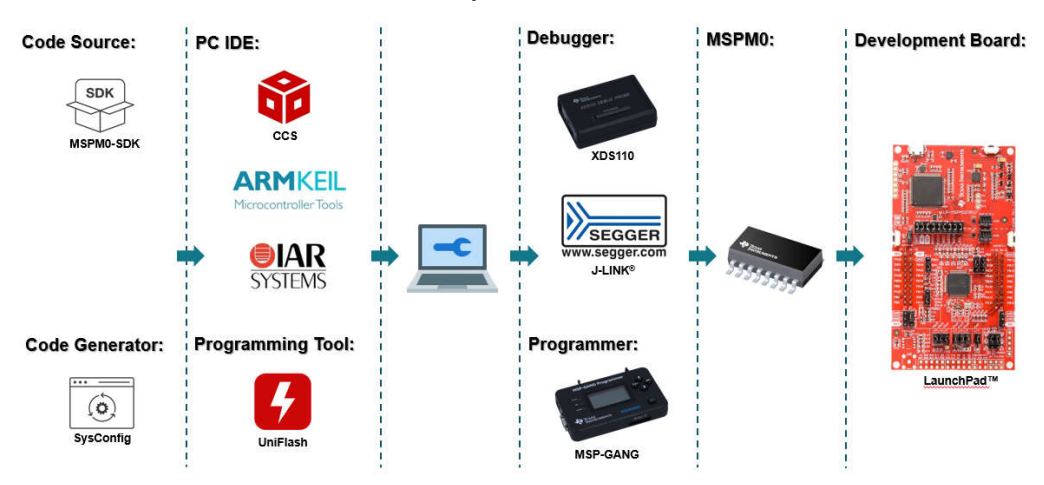

Figure 2-1. MSPM0 Ecosystem Overview

5

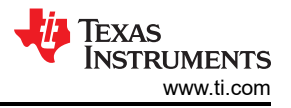

### 2.1.1 MSPM0 Software Development Kit (MSPM0 SDK)

The MSPM0 SDK is packaged with a wide selection of code examples to enable engineers to develop applications on Texas Instruments' MSPM0+ microcontroller devices. Examples are provided to demonstrate the use of each functional area on every supported device and are a starting point for your own projects. Figure 2-2 illustrates a structure of MSPM0 SDK.

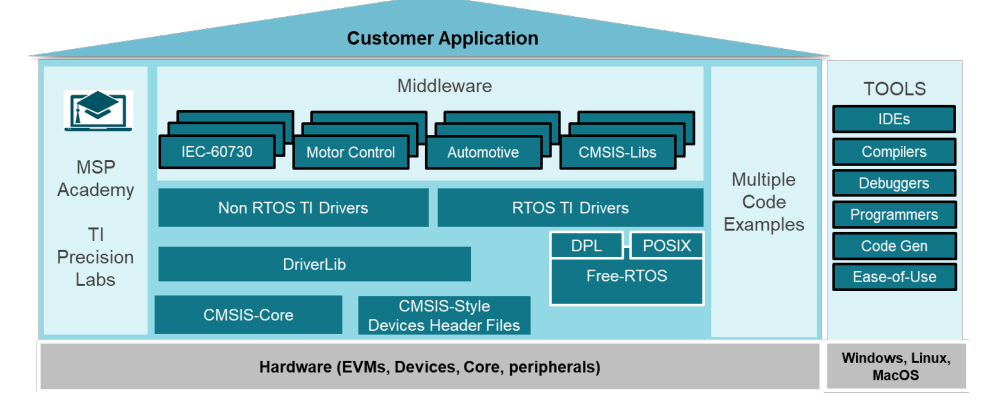

Figure 2-2. MSPM0 SDK Structure

The MSPM0 SDK can be downloaded from MSPM0-SDK Support software | TI.com. There are four folders included in MSPM0 SDK:

**Example:** The examples folder is divided into RTOS and non-RTOS subfolders (currently only non-RTOS is supported). These folders contain examples for each LaunchPad<sup>™</sup> and are organized based on function with lower-level Driverlib examples, higher-level *TI Drivers* examples, and examples for *middleware* such as GUI Composer, LIN, IQMath, and others.

**Docs:** Includes all relevant documentation including user's guides and API guides.

Source: Source code and libraries for all drivers and middleware.

Tools: Set of tools to aid in the development and/or testing of MSPM0 applications.

As for STM8, ST povides a standard peripheral library for free, RTOS, bootloader and so on. And STM8 also has a large of Miidleware and application fields, like touch-sensing, motor control, Lin library, which MSPM0 almost covers.

Most MSPM0 examples support SysConfig to simplify the device configuration and accelerate software development.

Other reference document are shown below:

- MSPM0 SDK User Guide
- MSPM0 Tools Guide
- Driverlib API Guide

### 2.1.2 IDE Supported By MSPM0

An integrated development environment (IDE) is a software application that helps programmers develop software code efficiently, which normally includes editor, compiler, debugger and so on.

The typical IDE of STM8 is STVD provided by STMicroelectronics, which can download sample code and has an easy-to-use Eclipse code editor. STVD only has an assembly compiler, not a C compiler, so users need to install an additional C compiler, the Cosmic Tool. Cosmic has launched a compiler for STM8. Codes up to 32KB can be used for free. As a result, STM8 users tend to develop a project through IAR, with which MSPM0 also works.

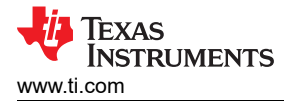

As for TI, Code Composer Studio<sup>™</sup> IDE (CCS) is highly recommended, which supports TI's microcontroller (MCU) and embedded processor portfolios. Specifically, CCS comprises a series of tools used to develop and debug embedded applications including an optimizing C/C++ compiler, source code editor, project build environment, debugger, profiler and many other features. CCS is also completely free to use and is available as both.

The differences and similarities between the two IDEs are shown in Table 2-2.

| Table 2-2. Comparison Between CCS and STVD |                                                               |                                               |  |  |  |  |  |
|--------------------------------------------|---------------------------------------------------------------|-----------------------------------------------|--|--|--|--|--|
| IDEs                                       | IDEs CCS STVD                                                 |                                               |  |  |  |  |  |
| License                                    | Free                                                          | Free                                          |  |  |  |  |  |
| Compiler                                   | TI Arm Clang, GCC                                             | Cosmic, raisonance                            |  |  |  |  |  |
| Current consumption integrated in IDE      | EnergyTrace                                                   | Not supported (supported by<br>STM8CubeMX)    |  |  |  |  |  |
| Peripherals' API function assistance       | Not supported                                                 | Not supported                                 |  |  |  |  |  |
| Display language                           | English                                                       | English                                       |  |  |  |  |  |
| Convert file                               | Hex file, binary file, Motorola S-record file,<br>Ti_txt file | Hex file, binary file, Motorola S-record file |  |  |  |  |  |
| Generate code GUI                          | SysConfig                                                     | STM8CubeMX                                    |  |  |  |  |  |

CCS integrates MSPM0 device configuration and auto-code generation from SysConfig as well as MSPM0 code examples and academy trainings in the integrated TI Resource explorer. What's more, CCS offers an all-in-one development tool experience.

In addition to CCS, MSPM0 devices are also supported in industry-standard IDEs listed in Table 2-3.

- CCS: https://www.ti.com/tool/CCSTUDIO
- IAR: https://www.iar.com/
- Keil: https://www.keil.com/

#### Table 2-3. MSPM0 Supported IDEs Overview

| IDEs            | CCS               | IAR                        | Keil                                |  |  |
|-----------------|-------------------|----------------------------|-------------------------------------|--|--|
| License         | Free              | Paid                       | Paid                                |  |  |
| Compiler        | TI Arm Clang, GCC | IAR C/C++ Compiler for Arm | Arm Compiler Version 6              |  |  |
| Disk size       | 0.88G (ccs20.1.1) | 6.33G (Arm 8.50.4)         | 2.5G (µVision <sup>®</sup> V5.37.0) |  |  |
| XDS110          | Supported         | Supported                  | Supported                           |  |  |
| J-Link          | Supported         | Supported                  | Supported                           |  |  |
| EnergyTrace     | Supported         | No                         | No                                  |  |  |
| MISRA-C         | No                | Supported                  | No                                  |  |  |
| Security        | No                | Supported                  | No                                  |  |  |
| ULINKplus       | No                | No                         | Supported                           |  |  |
| Function safety | No                | Supported                  | Supported                           |  |  |

The use of CCS and some of features can be seen in Section 2.2.2.2. Other reference materials are shown as follows:

- CCS quick start guide
- CCS
- CCS training videos
- CCS user's guide
- IAR quick start guide
- IAR training videos
- IAR user's guide
- Keil quick start guide
- Keil training videos

7

# Keil getting started

# 2.1.3 SysConfig

Similar to STM8CubeMX, SysConfig is an intuitive and comprehensive collection of graphical utilities for configuring pins, peripherals, radios, subsystems, and other components, which can be seen in Figure 2-3. SysConfig helps manage, expose, and resolve conflicts visually so that you have more time to create differentiated applications. The tool output includes C header and code files that can be used with MSPM0 SDK examples or used to configure custom software. SysConfig is integrated into CCS but can also be used with Keil and IAR.

SysConfig can be downloaded at the following URL: SYSCONFIG IDE, configuration, compiler or debugger | TI.com.

SysConfig can run without an IDE. The standalone version can be used for code generation and to evaluate the capabilities of the device, but is not capable of running an example.

|     | ╤ Type Filter Text 🗙 ≪                                                                                                    | $\leftrightarrow$ $\rightarrow$ Software $\rightarrow$ SYSCTL |                  |             | (j) <                                                       | > 🧔 🖓 …          |
|-----|----------------------------------------------------------------------------------------------------|---------------------------------------------------------------|------------------|-------------|-------------------------------------------------------------|------------------|
| 8   | <ul> <li>MSPM0 DRIVER LIBRARY (6)</li> <li>SYSTEM (6)</li> </ul>                                                                           | SYSCTL 💿                                                      | ⊕ ADD            | FREMOVE ALL | MSPM0L130X                                                  | Click            |
| ⊲⁄⊳ | Board         1/1                                                                                                    < | Power & Systems Configu                                       | uration          | ~           | (Device)<br>VQFN-<br>32(RHB)                                | × <sup>π</sup> × |
|     | GPIO 1 🤡 🕀                                                                                                    | Power Policy                                                  | SLEEP0           | -           | (Package)                                                   |                  |
|     | SYSCTL 1/1 🔗 🕀                                                                                                    | BOR Threshold                                                 | 0                | <u>.</u>    | SWITCH                                                      |                  |
|     | SYSTICK (+)                                                                                                    | Enable Write Lock                                             |                  |             |                                                             |                  |
|     | ✓ ANALOG (4)                                                                                                    | Enable Sleep On Exit                                          |                  |             | 232<br>232<br>232<br>233<br>234<br>233<br>234<br>199<br>199 |                  |
|     | ADC12                                                                                                    | Enable Event on Pending                                       |                  |             | Pin Available                                               | 16               |
|     | COMP 🕀                                                                                                    | Disable NRST Pin                                              |                  |             | Pin Assigned                                                | d 15             |
|     | OPA ⊕<br>VREF ⊕                                                                                                    | FCC Configuration                                             |                  | ~           | 28<br>29<br>30<br>31<br>Fixed (N/A)                         | 13<br>12<br>11   |
|     | COMMUNICATIONS (5)                                                                                                    | Enable FCC                                                    |                  |             | 32<br>Q                                                     | 9                |
|     | UART - LIN ⊕<br>MCAN ⊕                                                                                                    | Flash Controller (FlashC                                      | tl) Configuratio | on ~        | CDIO Ilsed                                                  | 5                |
|     | SPI (+)<br>UART 1/2 🛇 (+)                                                                                                    | Enable FlashCtl Interrupt                                     |                  |             | GPIO Available                                              | 23               |
| 1   | Peripheral usage                                                                                                    | Periphe                                                       | ral setting      |             | MCU v                                                       | view             |

**Peripheral usage** 

Peripheral setting

Figure 2-3. MSPM0 SysConfig

Here are the same and different features between SysConfig and STM8CubeMX:

- Both allow creating, saving and importing previously saved projects. STM8CubeMX projects comes with an .ioc8 file that can be saved anywhere, next to other .ioc8 files. But STM8CubeMX does not support C code generation, which is different from SysConfig and can extend development time.
- Both allow easy pinout and clock tree configuration, which can be seen from Chip view.
- STM8CubeMX support power consumption calculation, which, for MSPM0, can be realized in CCS IDE.
- SysConfig supports more comprehensive configuration capabilities. Different from STM8CubeMX, which can only config pinout or simple configuration for peripheral, SysConfig provides more specific and detailed initialization configurations. As shown in Figure 2-4, SysConfig can configure the type of GPIO as well as features such as internal pull-up or pull-down resistors.
- STM8CubeMX comes with an updater mechanism that can be configured for automatic or on-demand check for updates, which supports STM8CubeMX self-updates. SysConfig does not support that and users can download newest version from SysConfig download.

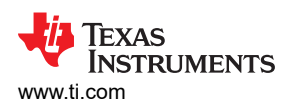

| <ul> <li>WISPING DRIVER EIE</li> <li>SYSTEM (7)</li> </ul> | NART (0)         | 1 added                 | $\odot$     | ADD                                   |
|------------------------------------------------------------|------------------|-------------------------|-------------|---------------------------------------|
| Board                                                      | 1/1 🥑 🕀          | USER_LED_1              |             | Ô                                     |
| DMA                                                        | $\oplus$         | <b>I</b> • • •          |             | _                                     |
| GPIO                                                       | 1 🕑 🕀            | Name                    | USER_LED_1  |                                       |
| NONMAIN                                                    | $\oplus$         | Direction               | Input       | <b>.</b>                              |
| SYSCTL                                                     | 1/1 🥑 🕀          | IO Structure            | Any         | Ŧ                                     |
| SYSTICK                                                    | $\oplus$         |                         |             |                                       |
| WWDT                                                       | $\oplus$         | Digital IOMUX Features  |             | ~                                     |
| V ANALOG (5)                                               |                  |                         |             |                                       |
| ADC12                                                      | $\oplus$         | Internal Resistor       | No Resistor | Ψ                                     |
| COMP                                                       | $\oplus$         | Invert                  | Disabled    | Ψ                                     |
| GPAMP                                                      | $\oplus$         | Input Filter            | Disabled    | Ψ.                                    |
| OPA                                                        | $\oplus$         | Enable Fast-Wake        |             |                                       |
| VREF                                                       | $\oplus$         | Hysteresis Control      | Disabled    | <b>.</b>                              |
|                                                            | NS (5)           | Wakeup Logic            | Disabled    |                                       |
| 12C                                                        | $\oplus$         | Wakeup Logic            | Disabled    | · · ·                                 |
| I2C - SMBUS                                                | $\oplus$         | Assigned Port           | PORTA       | -                                     |
| SPI                                                        | $\oplus$         | Assigned Port Segment   | Δηγ         |                                       |
| UART                                                       | $\oplus$         | Assigned For orginality | <u>^</u>    | · · · · · · · · · · · · · · · · · · · |
| UART - LIN                                                 | ( <del>+</del> ) | Assigned Pin            | 0           |                                       |

Figure 2-4. GPIO Configuration in SysConfig

### 2.1.4 Debug Tools

STM support single wire interface module (SWIM) and debug module (DM). In-circuit debugging mode or in-circuit programming mode are managed through a single wire hardware interface featuring ultrafast memory programming. Coupled with an in-circuit debugging module, this also offers a non-intrusive emulation mode, making the in-circuit debugger extremely powerful, close in performance to a full-featured emulator. The typical debugger of STM8 is ST-LINK. The SWIM and JTAG, serial wire debugging (SWD) interfaces are used to communicate with any STM8 microcontroller located on an application board.

For MSPM0, the debug subsystem (DEBUGSS) interfaces the serial wire debug (SWD) two-wire physical interface to multiple debug functions within the device. MSPM0 devices support debugging of processor execution, the device state, and the power state (via EnergyTrace technology). For more details on the connection of the debugger, see Figure 2-5.

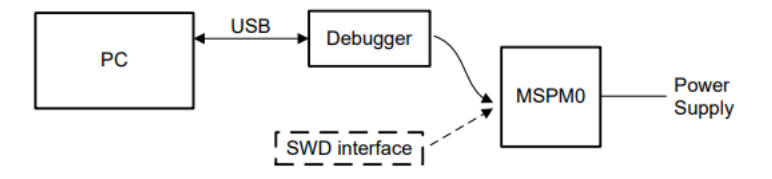

Figure 2-5. MSPM0 Debugging

MSPM0 support XDS110 and J-Link debugger for standard serial wire debug.

The Texas Instruments XDS110 is for TI embedded processors. XDS110 connects to the target board using a TI 20-pin connector (adapters are available for TI 14-pin and Arm 10-pin and 20-pin connectors) and to the host PC using USB2.0 High Speed (480Mbps). The XDS110 supports a wider variety of standards (IEEE1149.1, IEEE1149.7, SWD) in a single unit. All XDS debug probes support Core and System Trace in all Arm and DSP processors that feature an Embedded Trace Buffer (ETB). For details, see XDS110 Debug Probe.

9

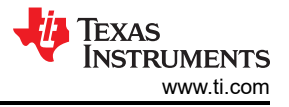

J-Link debug probes are the most popular choice for optimizing the debugging and flash programming experience. Benefit from record-breaking flash loaders, up to 3-MiB/s RAM download speed and the ability to set an unlimited number of breakpoints in the flash memory of MCUs. J-Link also supports a wide range of CPUs and architectures included CortexM0+. For details, see the J-Link Debug Probes page.

Table 2-4 shows a different feature summery between XDS110 and J-LINK debugger supporting MSPM0.

| Features                      | XDS110       | XDS110 OB <sup>(1)</sup> | J-Link                 |  |  |
|-------------------------------|--------------|--------------------------|------------------------|--|--|
| cJTAG (SBW)                   | $\checkmark$ | $\checkmark$             | $\checkmark$           |  |  |
| BSL <sup>(2)</sup> tool       | $\checkmark$ | $\checkmark$             |                        |  |  |
| Backchannel UART              | $\checkmark$ | $\checkmark$             | 2.5G (µVision V5.37.0) |  |  |
| Power supply                  | 1.8 - 3.6V   | 3.3, 5V                  | 5V                     |  |  |
| IDE <sup>(3)</sup> : CCS      | $\checkmark$ | $\checkmark$             | $\checkmark$           |  |  |
| IDE: 3rd party <sup>(4)</sup> | IAR, Keil    | IAR, Keil                | IAR, Keil              |  |  |

#### Table 2-4. MSPM0 Debugger Compare

(1) XDS110 OB means XDS110 onboard.

(2) BSL means bootstrap loader.

(3) IDE means Integrated Development Environment.

(4) 3rd party includes IAR and Keil.

#### 2.1.5 LaunchPad

Like STM8, MSPM0 also has corresponding LaunchPad development kits to support rapid development.

LaunchPad kits are easy-to-use EVMs that contain everything needed to start developing on the MSPM0. This includes an onboard debug probe for programming, debugging, and measuring power consumption with EnergyTrace<sup>™</sup> technology. MSPM0 LaunchPad kits also feature onboard buttons, LEDs, and temperature sensors among other circuitry. Rapid prototyping is simplified by the 40-pin BoosterPack<sup>™</sup> plug-in module headers, which support a wide range of available BoosterPack plug-in modules. You can quickly add features like wireless connectivity, graphical displays, environmental sensing, and more.

Figure 2-6 illustrates the LaunchPad overview. which contains the MCU and a XDS110 debugger. You can also use other debuggers like J-Link to debug the MCU after removing the jumpers.

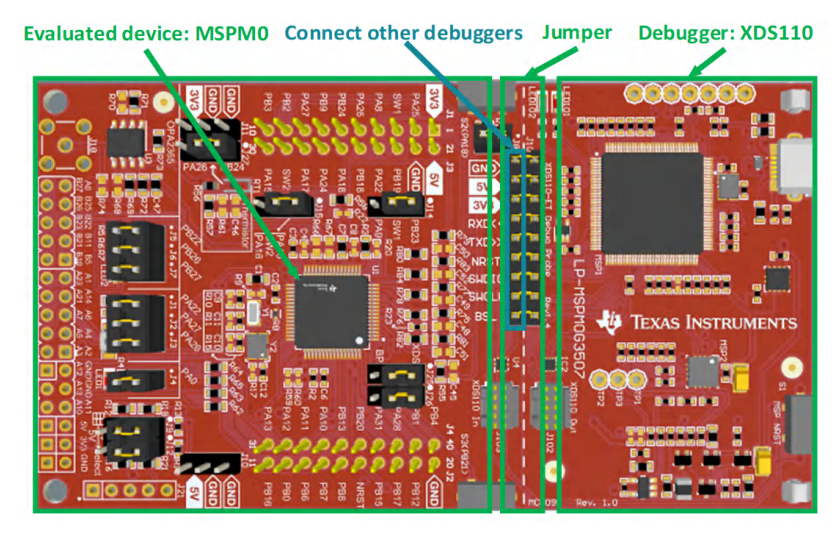

Figure 2-6. MSPM0G3507 Launchpad Overview

Jumper isolation block contains Power(GND,5V,3.3V), UART(RXD, TXD), reset pin, arm debug channel(SWDIO,SWCLK) and BSL.

In addition to jumper caps, users can burn using the standard Arm Cortex 10 pins connector (as shown in Figure 2-7) which is located on the right side of the Launchpad. The Cortex Debug Connector supports JTAG

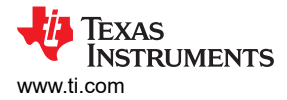

debug, Serial Wire debug and Serial Wire Viewer (via SWO connection when Serial Wire debug mode is used) operations.

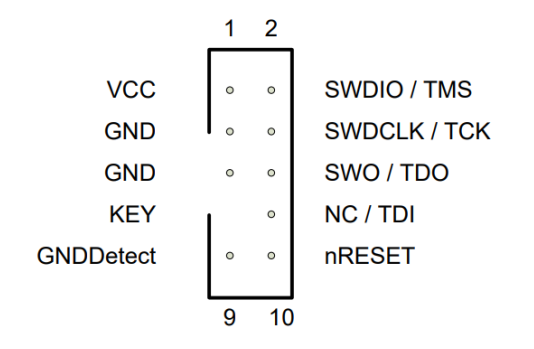

### Figure 2-7. Arm Cortex 10-Pin Definition

Figure 2-8 shows some feature function of MSPM0G3507 Launchpad.

The lower sides of the Launchpad are the connectors of the booster pack, which are used to plug in specific functional modules directly and quickly build prototypes. In addition to this, it's also possible to use DuPont wire alone to lead out for quick use. The Launchpad has a user-defined button on each side, a temperature sensor, a light sensor, a monochrome LED, and an RGB LED underneath.

- LP-MSPM0G3507 LaunchPad development kit LP-MSPM0G3507 Evaluation board | TI.com
- LP-MSPM0L1306 LaunchPad development kit LP-MSPM0L1306 Evaluation board | TI.com
- LP-MSPM0C1104 LaunchPad development kit LP-MSPM0C1106 Evaluation board | TI.com

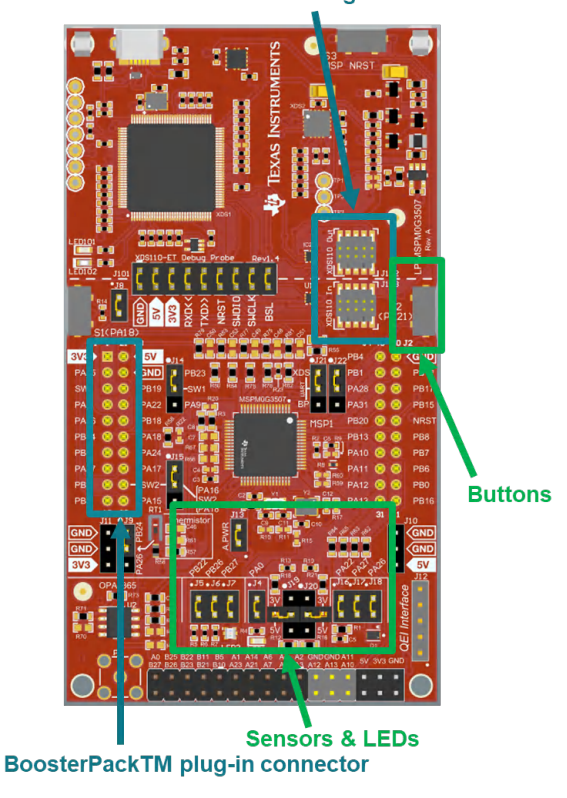

#### ARM<sup>®</sup> Cortex Debug Connector

Figure 2-8. MSPM0G3507 Launchpad Feature Function

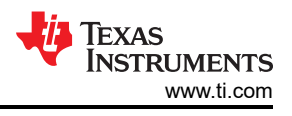

# 2.2 Migration Process

For smooth migration to MSPM0, the detailed process is written in a flow as shown in Figure 2-9. Each step is described in detail and examples are given in the following sections.

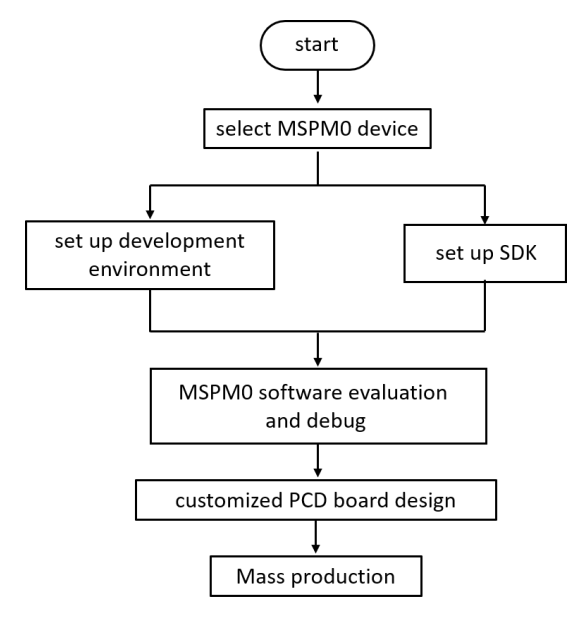

## Figure 2-9. MSPM0 Migration Flowchart

## 2.2.1 Step 1: Choose The Right MSPM0 MCU

The first step of migration is to choose the correct MSPM0 device for the application. Figure 2-10 shows the portfolio of MSPM0 C, L and G series family, which can be seen in official website of TI. Both portfolios all distinguish the device according to memory and packaging, which makes selecting a device easier.

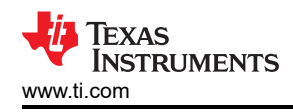

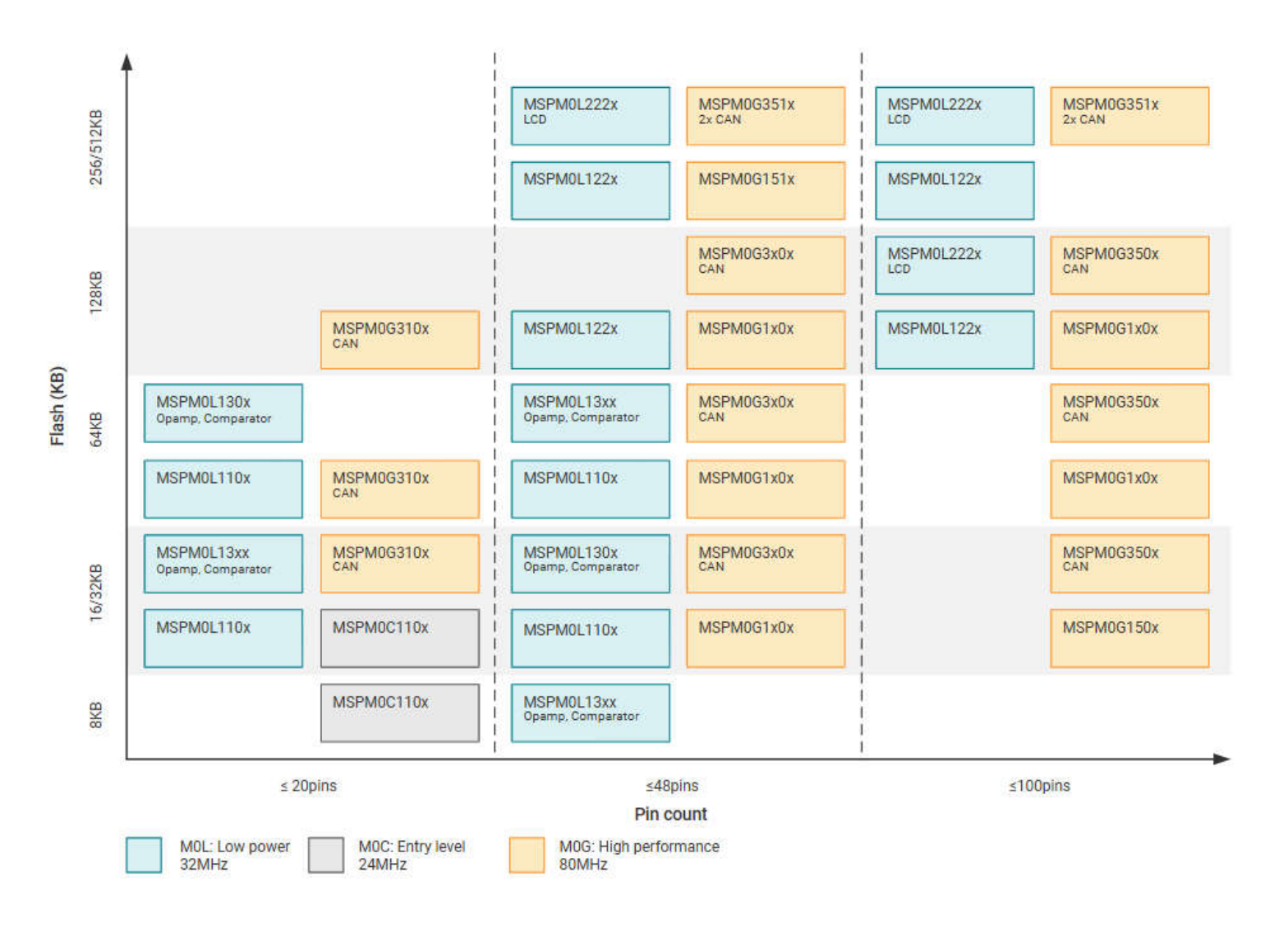

### Figure 2-10. Portfolio of MSPM0C, MSPM0L and MSPM0G Series

To narrow down to a specific device, the product selection tool plays an import role. In this link, users use the filter on the left to do initial screening based on the MCU peripheral requirement. For example, to filter out the MCU that meet the UART number, users can directly use the filter tool to select, and the qualified MCU devices pops up on the right, as shown in the Figure 2-11. Users can directly go to the device page through the left search text box for detailed information of corresponding device.

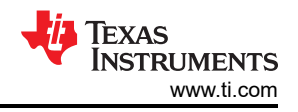

|                                                       | Columns Res | et table 23 of 23 total products                                    |        |                         |                    |                         |             |                    | Email Dowr | nload Excel Log in | n to view invento |
|-------------------------------------------------------|-------------|---------------------------------------------------------------------|--------|-------------------------|--------------------|-------------------------|-------------|--------------------|------------|--------------------|-------------------|
| ✓ RAM (kByte)                                         |             | Product number                                                      | Images | Price/Quantity<br>(USD) | Frequency<br>(MHz) | Flash memory<br>(kByte) | RAM (kByte) | Number of<br>GPIOs | UART       | Number of<br>I2Cs  | SPI               |
| ✓ Number of GPI                                       | Os          | Product number                                                      |        | -¢-                     | -0-<br>-0-         | \$                      | -0-<br>-0-  | \$                 | -0-<br>0-  | \$                 | ÷                 |
| ∧ UART ≥ 2                                            | ≤ 4         | MSPM0L1345 - NEW     Data sheet: PDF   HTML     Z View alternates   |        | US\$0.484   1ku         | 32                 | 32                      | 4           | 22                 | 2          | 2                  | 1                 |
| Reset filter                                          | S           | MSPM0L1346 - NEW     Data sheet: PDF   HTML                         | ٥      | US\$0.544   1ku         | 32                 | 64                      | 4           | 22                 | 2          | 2                  | 1                 |
| <ul><li>✓ SPI</li><li>✓ Package type</li></ul>        |             | ✓ MSPM0L1343 – NEW     Data sheet: PDF   HTML     ☑ View alternates | ۲      | US\$0.412   1ku         | 32                 | 8                       | 2           | 15                 | 2          | 2                  | 1                 |
| <ul> <li>Pin count</li> <li>Package area (</li> </ul> | mm^2)       | MSPM0L1344 - NEW     Data sheet: PDF   HTML     View alternates     | ۲      | US\$0.422   1ku         | 32                 | 16                      | 2           | 15                 | 2          | 2                  | 1                 |

#### Figure 2-11. MSPM0 Product Selection Tool

On the device page, the key documents like the data sheet, Technical Reference Manual (TRM) and Errata can be found and downloaded easily, as shown in Figure 2-12. The device-specific data sheet introduces the parameters and functional data information of dedicated MSPM0. The device-specific TRM introduces the application method and characteristics of a series MSPM0. The device-specific errata introduces the description of MSPM0 related series or versions.

| User Guides                                                                         | errata                                                  |
|-------------------------------------------------------------------------------------|---------------------------------------------------------|
| MSPM0 L-Series 32-MHz Microcontrollers Technical Reference Manual (Rev. C)          | MSPM0L110x, MSPM0L13xx Microcontrollers Errata (Rev. A) |
| USER GUIDES                                                                         | ERRATA                                                  |
| DATA SHEET 📓 MSPM0L130x Mixed-Signal Microcontrollers datasheet (Rev. C) PDF   HTML | datasheet                                               |
| 32-MHz Arm® Cortex®-M0+ MCU with 32-KB flas<br>ADC, comparator, TIA                 | n, 4-KB SRAM, 12-bit                                    |
|                                                                                     |                                                         |
| NEW                                                                                 |                                                         |

Figure 2-12. MSPM0 Important Document List

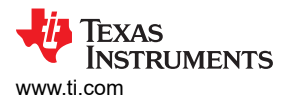

As shown in Figure 2-13, the website also lists the relevant technical documents on MSPM0, the most common being application notes.

| Тес | echnical documentation |                                                                            |            |             |  |
|-----|------------------------|----------------------------------------------------------------------------|------------|-------------|--|
| *   | = Top documentation fo | r this product selected by TI                                              |            |             |  |
|     | Туре                   | Title                                                                      |            | Date ↓↑     |  |
|     | All 🗸                  | Filter title by keyword Q                                                  |            |             |  |
| *   | Data sheet             | MSPM0L130x Mixed-Signal Microcontrollers datasheet (Rev. C)                | PDF   HTML | 27 Jun 2023 |  |
| *   | Errata                 | MSPM0L110x, MSPM0L13xx Microcontrollers Errata (Rev. A)                    | PDF   HTML | 28 Apr 2023 |  |
| *   | User guide             | MSPM0 L-Series 32-MHz Microcontrollers Technical Reference Manual (Rev. C) |            | 05 May 2023 |  |
|     | Application note       | MSPM0 Bootloader (BSL) Host Implementation (Rev. A)                        | PDF   HTML | 06 Jul 2023 |  |
|     | Application note       | EEPROM Emulation Type A Solution                                           | PDF   HTML | 18 Apr 2023 |  |
|     | Application note       | STM32에서 Arm 기반 MSPM0으로의 마이그레이션 가이드 (Rev. A)                                | PDF   HTML | 12 Apr 2023 |  |
|     | Application note       | 從 STM32 到 Arm 架構的 MSPM0 移轉指南 (Rev. A)                                      | PDF   HTML | 12 Apr 2023 |  |
|     | Application note       | EEPROM Emulation Type B Design                                             | PDF   HTML | 11 Apr 2023 |  |

Figure 2-13. MSPM0 Relevant Technical Documentation List

After completing the selection, users can check the price and other information through ordering and quality, as shown in Figure 2-14.

| MSPM0L1306           | PREVIEW                                    |                           | Data s                  | heet Order now              |
|----------------------|--------------------------------------------|---------------------------|-------------------------|-----------------------------|
| Product details Tech | nical documentation Design & dev           | velopment Ordering & qual | lity Support & training |                             |
|                      | Order                                      | ing & quality             |                         |                             |
| Part number ↓↑       | Buy                                        | TI.com inventory ↓↑       | Qty   Price (USD) ↓↑    | Package qty   ↓↑<br>Carrier |
| XMSM0L1306SDGS20R    | Enter quantity Add to cart Limit: 5        | 93                        | 1ku   🗸 🗸               | 1   LARGE T&R               |
| XMSM0L1306SDGS28R    | Enter quantity<br>Add to cart<br>Limit: 10 | 170                       | 1ku   🗸 🗸               | 5,000   LARGE T&R           |

Figure 2-14. Ordering and Quality Part View

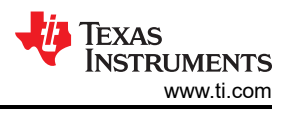

# 2.2.2 Step 2. Set Up IDE And Quick Introduction of CCS

### 2.2.2.1 Set Up IDE

TI's CCS is the chosen IDE.

1. Click the link to download and then start installation. In installation process, keep pressing next.

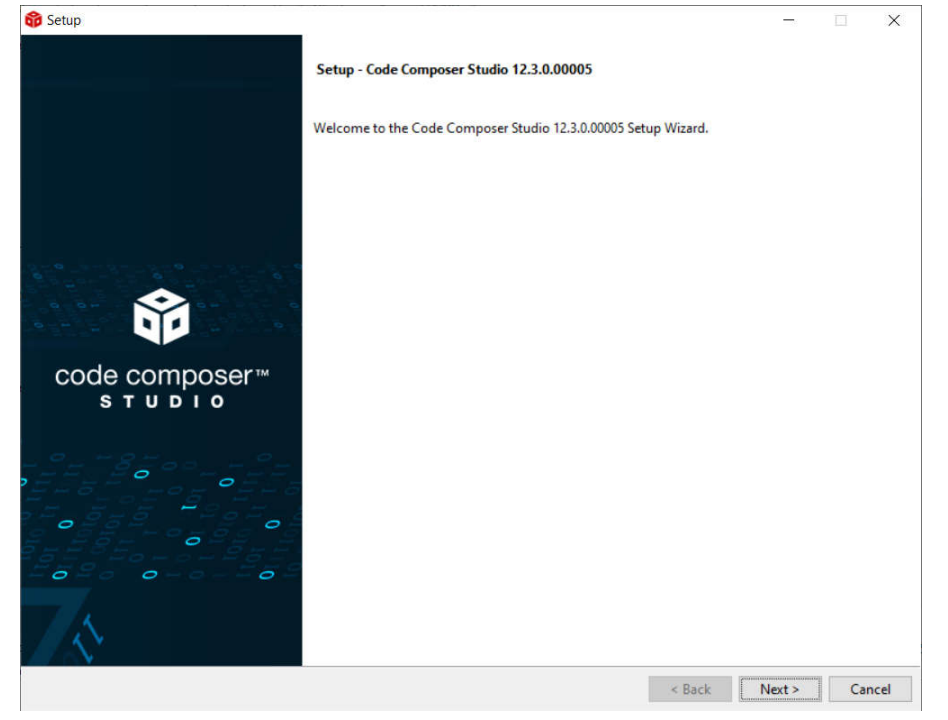

# Figure 2-15. CCS Installation

2. Select MSPM0 support component.

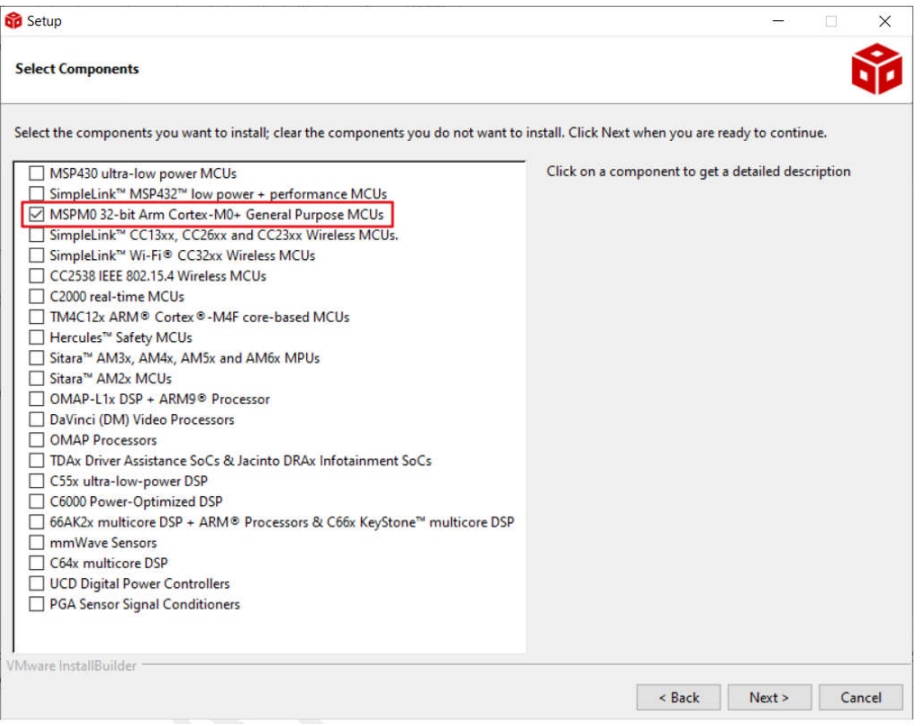

### Figure 2-16. CCS Installation- MSPM0 Support Selection

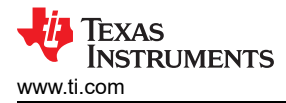

3. Select J-link, if needed.

| 😚 Setup                                                |        | -      |   | ×      |
|--------------------------------------------------------|--------|--------|---|--------|
| Install debug probes                                   |        |        |   | Ô      |
| Select the debug probes you want installed.            |        |        |   |        |
| Spectrum Digital Debug Probes and Boards SEGGER J-Link |        |        |   |        |
|                                                        |        |        |   |        |
|                                                        |        |        |   |        |
|                                                        |        |        |   |        |
|                                                        |        |        |   |        |
|                                                        |        |        |   |        |
|                                                        |        |        |   |        |
| VMware InstallBuilder                                  |        |        |   |        |
|                                                        | < Back | Next > | ( | Cancel |

#### Figure 2-17. CCS Installation- J-Link Download Selection

4. Finish CCS download.

#### 2.2.2.2 Quick Introduction of CCS

1. Launch a new workspace. The workspace means the address where to copy an imported project.

| 😚 Code Composer Studio Launcher                                                                       | $\times$ |
|----------------------------------------------------------------------------------------------------|----------|
| Select a directory as workspace                                                                       |          |
| Code composer studio uses the workspace directory to store its preferences and development artifacts. |          |
| Workspace: C\Users\}\workspace_v12 Browse                                                             |          |
|                                                                                                    |          |
| Use this as the default and do not ask again                                                          |          |
| • <u>R</u> ecent Workspaces                                                                           |          |
| Launch Cancel                                                                                         |          |

Figure 2-18. CCS Launch Workspace

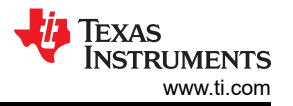

If users want to create a new project, then go to file--> new-->CCS project. There are two important items
that need to be done. The first one is to choose MSPM0 device and the other one is to choose the
connection, as shown in Figure 2-19. Then, the program can be created after project name is added and
press finish button. TI recommends to find the MSPM0 SDK example, which introduces how to use CCS in
Section 2.2.4.

| Wew CC3 Hoject                                                                                                    |                                                        |                                                                                                    |                                                                                               | ×           |            |
|----------------------------------------------------------------------------------------------------|--------------------------------------------------------|----------------------------------------------------------------------------------------------------|-----------------------------------------------------------------------------------------------|-------------|------------|
| New CCS Project                                                                                                    |                                                        |                                                                                                    |                                                                                               |             |            |
| Project name mus                                                                                                    | t be specified                                         |                                                                                                    |                                                                                               | de de       | evice      |
| Target: <select< td=""><td>or type filter text&gt;</td><td>V MSPM0G350</td><td>t</td><td>~</td><td></td></select<>                                                                                                    | or type filter text>                                   | V MSPM0G350                                                                                                    | t                                                                                             | ~           |            |
| Connection: Texas In                                                                                                    | struments XDS110 USB De                                | bug Probe [Default]                                                                                                    | ~ Verify                                                                                      |             |            |
| Sortex M [Arm]                                                                                                    |                                                        |                                                                                                    | 🔨 con                                                                                         | nection     |            |
| Project name:                                                                                                    |                                                        |                                                                                                    |                                                                                               |             |            |
| Use default loca                                                                                                    | tion                                                   |                                                                                                    |                                                                                               | <b>N</b> D. |            |
| Location:                                                                                                    | C:\Users\a0508923\work                                 | space_test                                                                                                    | Browse.                                                                                       | Pr          | oject name |
| Compiler version:                                                                                                    | TI Clang v2.1.3.LTS                                    |                                                                                                    | <ul> <li>More</li> </ul>                                                                      |             |            |
| type filter text  type filter text  filter text  filter t | ts<br>oject<br>oject (with main.c)<br>es (recommended) | Creates an empty p<br>selected device. The<br>empty 'main.c' sour<br><b>Note:</b> For this devic<br>one of the many ex- | oject initialized for the<br>project will contain an<br>ce-file.<br>e, consider starting with | ^           |            |
| Open Res                                                                                                    | ource Explorer                                         | Software Developm<br>do more with your                                                                                  | ent Kit (SDK). SDK lets yo<br>projects, and its example                                       | s v         |            |
|                                                                                                    | orer to browse a wide selec                            | tion of example projects                                                                                                |                                                                                               |             |            |

#### Figure 2-19. Create a New Project in CCS

3. Figure 2-20 and Figure 2-21 show a quick introduction to CCS functions.

#### Shortcut key functions :

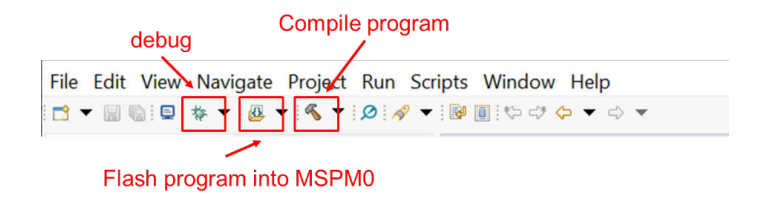

#### Figure 2-20. Commonly Used Function

#### Debug functions:

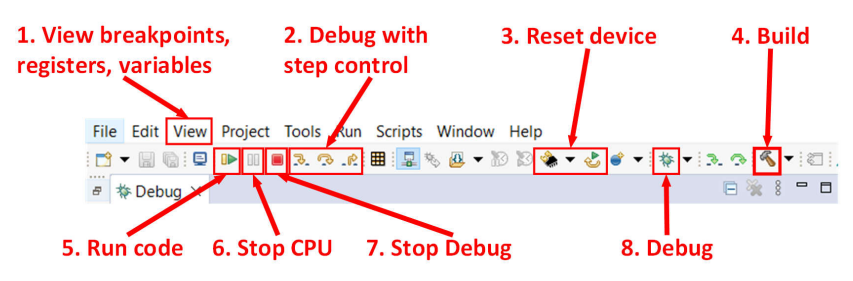

Figure 2-21. Commonly Used Debug Functions

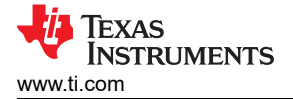

#### Project properties common used settings:

|                                                              | Properties for gpio_toggle_out                                                                 | put_LP_MSPM0L1306_nortos_ticlang                                                                                           |                                              | — 🗆 X                 |
|--------------------------------------------------------------|------------------------------------------------------------------------------------------------|----------------------------------------------------------------------------------------------------|----------------------------------------------|-----------------------|
|                                                              | type filter text                                                                               | Optimization                                                                                                    |                                              | ⇔ - ⇔ - 8             |
|                                                              | <ul> <li>&gt; Resource</li> <li>General</li> <li>&gt; Build</li> <li>&gt; SysConfig</li> </ul> | Configuration: Debug [ Active ]                                                                                            | ~                                            | Manage Configurations |
| 1. Change code optimization<br>2. Change .c and .h include a | Arm Compiler     Processor Options     Optimization     Include Options                        | Select optimization paradigm/level (-O)<br>Enable relaxed assumptions about floa<br>Select Link-Time Optimization (LTO) (- | 2<br>ating-point math (-ffast-math)<br>flto) | ~                     |
|                                                              | Predefined Symbols > Advanced Options <ul> <li>Arm Linker</li> <li>Basic Options</li> </ul>    | Enable/Disable function inlining                                                                                           |                                              | ~                     |
| 3. Change .lib include addres                                | S File Search Path                                                                             |                                                                                                    |                                              |                       |
| 4. Set to generate program fi                                | e Arm Hex Utility [Disabled                                                                    |                                                                                                    |                                              |                       |
| 5. Flash erase setting                                       | Debug                                                                                          |                                                                                                    |                                              |                       |
|                                                              | Show advanced settings                                                                         |                                                                                                    | Apply and                                    | Close Cancel          |

Figure 2-22. Commonly Used Project Settings

For detailed information, refer to Code Composer Studio IDE Version 12.4+ for MSPM0 MCUs .

#### 2.2.3 Step 3. Set Up MSPM0 SDK And Quick Introduction of MSPM0 SDK

STM8 gives a "Standard Peripheral Library", enabling developers to easily exploit all the functions of the STM8 microcontrollers to address a wide range of applications. And TI also give the similar support.

#### 2.2.3.1 Set Up MSPM0 SDK

1. Click the link to download MSPM0 SDK.

| mspm0_sdk_1_10_01_05.exe - 110510 K | K MSPM0 SDK for Windows |                                  |  |
|-------------------------------------|-------------------------|----------------------------------|--|
|                                     | MD5 校验和                 | 6a7b631d47c9a4709f1b91bac259fd7e |  |

Figure 2-23. MSPM0 SDK Download

2. Press next to install SDK.

 $\downarrow$ 

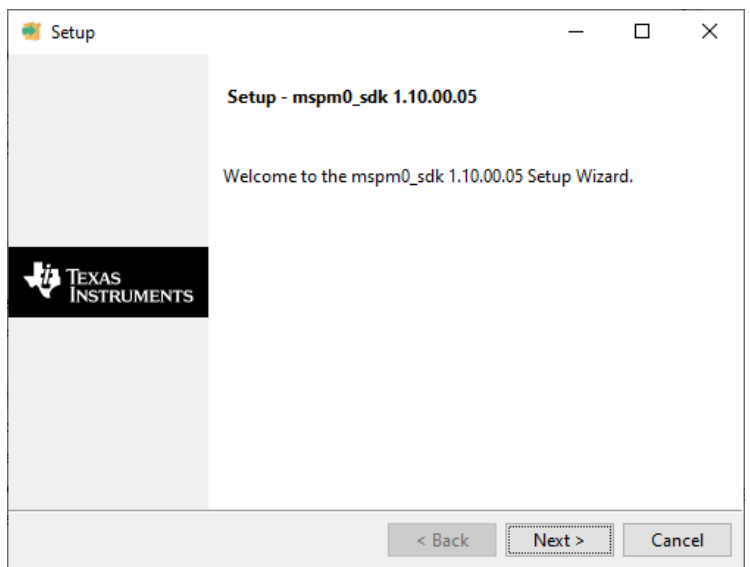

#### Figure 2-24. MSPM0 SDK Installation

3. Finish MSPM0 SDK download.

#### 2.2.3.2 Quick Introduction of SDK

When downloading is finished, the file content is shown in the SDK folder, which is *c:/ti/mspm0\_sdk\_xxx* by default, as shown in Figure 2-25. Among which, the mostly used folders are examples folder and docs folder.

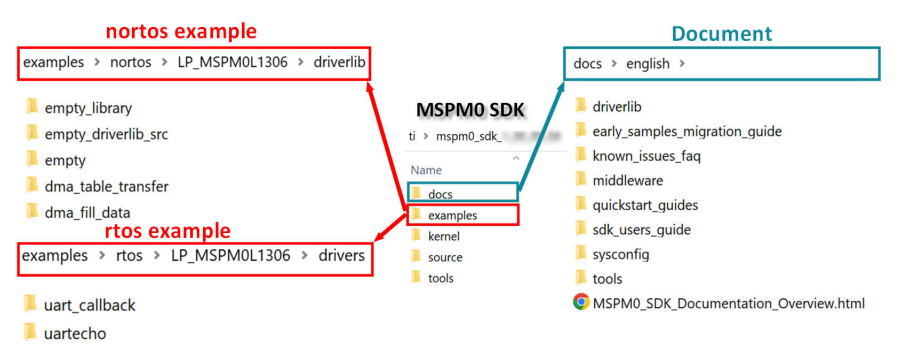

## Figure 2-25. MSPM0 SDK Fold

Table 2-5 shows a summary of example coverage.

#### Table 2-5. MSPM0 Example Coverage

| Supported by<br>SDK | Platform     |                                |                   |                  |  |  |
|---------------------|--------------|--------------------------------|-------------------|------------------|--|--|
| IDE                 | CCS          | ;                              | Keil              | IAR              |  |  |
| Compilers           | TI Arm-Clang | GUN Arm                        | Arm/Keil Compiler | IAR Arm compiler |  |  |
| RTOS                | FreeRTOS     |                                |                   |                  |  |  |
| Code examples       |              | Driverlib, TI Dirvers(drivers) |                   |                  |  |  |

In nortos examples, users can also find three empty projects for users to build a project. Table 2-6 shows the differences.

#### Table 2-6. Empty Project Description

| Example                         | Use Sysconfig | Include Library Files Into Project |
|---------------------------------|---------------|------------------------------------|
| empty                           | Yes           | No                                 |
| empty_library                   | No            | Yes                                |
| empty_driverlib_src (Suggested) | Yes           | Yes                                |

As for docs folder, the structure and the important documents are shown in Figure 2-26.

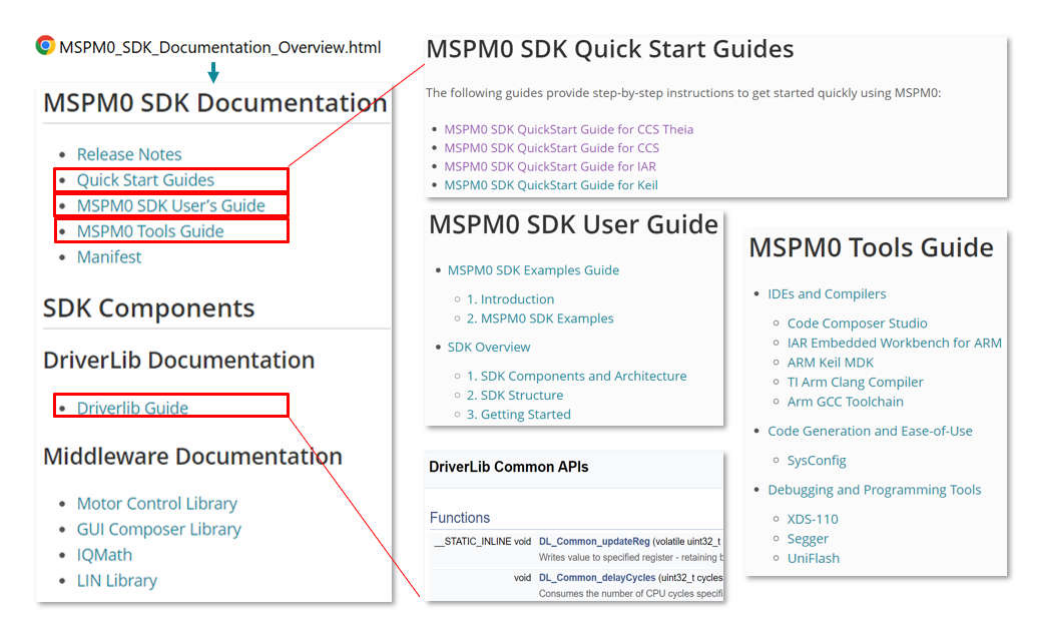

Figure 2-26. Document Overview

### 2.2.4 Step 4: Software Evaluation

The following are steps to port the example into CCS.

1. Select *Project*, and then import CCS Projects from the menu.

| •                                               | ,             |                                                    |   |         |
|-------------------------------------------------|---------------|----------------------------------------------------|---|---------|
| workspace_v10.1.1_clean - (                     | Code (        | Composer Studio                                    |   |         |
| <u>File E</u> dit <u>V</u> iew <u>N</u> avigate | <u>P</u> roje | ct <u>R</u> un Scripts <u>W</u> indow <u>H</u> elp |   |         |
| 📩 🗕 🔚 🕼 🥷 🗐 🐐                                   | 1             | New CCS Project                                    |   | ╞╺╶╗╸   |
| Project Explorer                                | <b>9</b>      | New Energia Sketch                                 |   | 7 % - 8 |
|                                                 |               | Build Configurations                               | > |         |
|                                                 |               | Build Working Set                                  | > |         |
|                                                 |               | Clean                                              |   |         |
|                                                 |               | Build Automatically                                |   |         |
|                                                 |               | Show Build Settings                                |   |         |
|                                                 | Ê,            | Import CCS Projects                                |   |         |
|                                                 | Ċ,            | Import Legacy CCSv3.3 Projects                     |   |         |
|                                                 |               | Add Files                                          |   |         |
|                                                 |               | RTSC Tools                                         | > |         |
|                                                 | <b>9</b>      | Import Energia Sketch                              |   |         |
|                                                 | =             | Import Energia Libraries                           |   |         |
|                                                 |               | Properties                                         |   |         |

Figure 2-27. Import CCS Projects

#### 2. Choose the program from SDK. Take the MSPM0L1306, for example.

 $\label{eq:limspm0_sdk_1_10_00_05} was loss and label{limspm0_sdk_1_10_00_05} was loss and label{limspm0_sdk_100_05} was loss and label{limspm0_sdk_100_05} was loss and label{limspm0_sdk_100_05} was$ 

| 😚 Import CCS Projects                                                                                                    | — 🗆 🗙        | 😚 Import CCS Projects                                                                                                    |            | $\times$  |
|----------------------------------------------------------------------------------------------------|--------------|----------------------------------------------------------------------------------------------------|------------|-----------|
| Import CCS Projects Import existing CCS Projects or example CCS Projects.                                                                                                    |              | Import CCS Projects Import existing CCS Projects or example CCS Projects.                                                                                                    | Į          | Þ,        |
| Select search-directory:     Select archive file:     Discovered projects:                                                                                                    | Browse       | Select search-directory: C\ti\mspm0_sdk_1_10_00_05\examples\nortos\LP_MSP}     Select archive file:     Discovered projects:                                                                                                    | Browse.    |           |
|                                                                                                    | Select All   | B adc12_14bit_resolution_LP_MSPM0L1306_nortos_ticlang [adc12_14bit_resolution_LP_MSPM0L1306_nortos_ticlang [adc12_14bit_resolution_LP | Decelect A | di<br>All |
|                                                                                                    | Deselect All | □ □ □ □ □ □ □ □ □ □ □ □ □ □ □ □ □ □ □                                                                                                    | Refresh    | n         |
| Automatically import referenced projects found in same search-directory Copy projects into workspace Open <u>Resource Explorer</u> to browse a wide selection of example projects | Refresh      | B adc12_max_freq_dma_LP_MSPM0L1306_nortos_gcc [adc12_max_freq_dr     adc12_max_freq_dma_LP_MSPM0L1306_nortos_gcc [adc12_max_freq     adc12_max_freq_dma_LP_MSPM0L1306_nortos_gcc [adc12_max_freq     adc12_monitor_supply_LP_MSPM0L1306_nortos_gcc [adc12_max_freq     adc12_monitor_supply_LP_MSPM0L1306_nortos_gcc [adc12_seque     adc12_single_conversion_LP_MSPM0L1306_nortos_gcc [adc12_seque     adc12_single_conversion_LP_MSPM0L1306_nortos_gcc [adc12_single     adc12_single_conversion_LP_MSPM0L1306_nortos_gcc [adc12_single     adc12_single_conversion_LP_MSPM0L1306_nortos_gcc [adc12_single     adc12_single_conversion_LP_MSPM0L1306_nortos_gcc [adc12_single     adc12_single_conversion_Verf_external_LP_MSPM0L1306_nortos_gcc [adc12_single     adc12_single_conversion_Verf_external_LP_MSPM0L1306_nortos_gcc [adc12_single     conversion_Verf_external_LP_MSPM0L1306_nortos_gcc [adc12_single     conversion_Verf_external_LP_MSPM0L1306_nortos_gcc [adc12_single     conversion_Verf_external_LP_MSPM0L1306_nortos_gcc [adc12_single     conversion_Verf_external_LP_MSPM0L1306_nortos_gcc [adc12_single     conversion_Verf_external_LP_MSPM0L1306_nortos_gcc [adc12_single     conversion_Verf_external_LP_MSPM0L1306_nortos_gcc [adc12_single     conversion_Verf_external_LP_MSPM0L1306_nortos_gcc [adc12_single     conversion_Verf_external_LP_MSPM0L1306_nortos_gcc [adc12_single     conversion_Verf_external_LP_MSPM0L1306_nortos_gcc [adc12_single     conversion_Verf_external_LP_MSPM0L1306_nortos_gcc [adc12_single     conversion_Verf_external_LP_MSPM0L1306_nortos_gcc [adc12_single     conversion_Verf_external_LP_MSPM0L1306_nortos_gcc [adc12_single     conversion_Verf_external_LP_MSPM0L1306_nortos_gcc [adc12_single     conversion_Verf_external_LP_MSPM0L306_nortos_gcc [adc12_single     conversion_Verf_external_LP_MSPM0L306_nortos_gcc [adc12_single     converts_single     conversion_Verf_external_LP_MSPM0L306_nortos_gcc [adc12_single     converts_single     conversion_Verf_external_Single     converts_single     converts_single     converts_single    |            |           |
| ⑦ Finish                                                                                                    | Cancel       | ⑦ Finish                                                                                                    | Cancel     |           |

Figure 2-28. Choose Program From SDK

If the file cannot be imported, then delete the same name project under workspace.

| Discovered projects:                                                                                                    |                         |      |
|----------------------------------------------------------------------------------------------------|-------------------------|------|
| gpio_toggle_output_LP_MSPM0L1306_nortos_gcc [gcc/gpio_toggle_output_LP_MSPM0L1306_nortos_gcc [gcc/gpio_toggle_output_LP_MSPM0L1306_nortos_gcc [gcc/gpio_toggle_output_LP_MSPM0L1306_nortos_gcc [gcc/gpio_toggle_output_LP_MSPM0L1306_nortos_gcc [gcc/gpio_toggle_output_LP_MSPM0L1306_nortos_gcc [gcc/gpio_toggle_output_LP_MSPM0L1306_nortos_gcc [gcc/gpio_toggle_output_LP_MSPM0L1306_nortos_gcc [gcc/gpio_toggle_output_NSPM0L1306_nortos_gcc [gcc/gpio_toggle_output_NSPM0L1306_nortos_gcc [gcc/gpio_toggle_OUtput_NSPM0L1306_nortos_gcc [gcc/gpio_toggle_OUtput_NSPM0L1306_nortos_gcc [gcc/gpio_toggle_OUtput_NSPM0L1306_nortos_gcc [gc | Select All              |      |
| gpio_toggle_output_LP_MSPM0L1306_nortos_ticlang [ticlang/gpio_oo                                                                                                    | Deselect All            |      |
|                                                                                                    | Refresh                 |      |
| Delate project with same<br>name under workspce                                                                                                    |                         |      |
| 🍪 Code Composer Studio Launcher                                                                                                    |                         | ×    |
| Select a directory as workspace<br>Code Composer Studio uses the workspace directory to store its preferences                                                                                                    | and development artifac | cts. |
| Workspace: <sup>9</sup> C\Users\. \workspace_Lego                                                                                                    | Browse                  |      |

Figure 2-29. Remove Duplicated Project

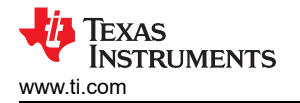

3. After importation, there is a project on the left, and a REAME.md automatically opens. TI recommends for users to read the README.md file first, which contains the purpose of this example and the hardware configuration.

| Project Explorer ×                                                                                                    | 8881 - 0 | Getting :          | itarted BRD   | OME:nd H                   |                           |                                                 |
|----------------------------------------------------------------------------------------------------|----------|--------------------|---------------|----------------------------|---------------------------|-------------------------------------------------|
| Generated Source     Generated Source                                                                                                    |          | Exam               | ple Sum       | mary                       |                           |                                                 |
| <ul> <li>g) Encludes</li> <li>in Debug</li> <li>in target()</li> <li>in target()</li></ul> |          | Toggles the Peripl | rree GPIO pir | s using HW tog<br>Pin Assi | ggle register.<br>gnments |                                                 |
| a gino_toggie_outputce<br>> ≥ mspm0l1306.cmd<br>§ gnic tongle output system                                                                                                    |          | Periphe            | eral Pin      | Function                   |                           |                                                 |
| README.html                                                                                                    |          | GPIOA              | PA27          | Standard C                 | Dutput                    |                                                 |
| README.md                                                                                                    |          | GPIOA              | PA26          | Standard C                 | Jutput                    |                                                 |
|                                                                                                    |          | GPIOA              | PA13          | Standard C                 | Output                    |                                                 |
| × .                                                                                                    |          | SYSCT              | L I           |                            |                           |                                                 |
|                                                                                                    |          | EVENT              | s 1           |                            |                           |                                                 |
| ×                                                                                                    |          | DEBUG              | SS PA20       | Debug Cloo                 | ck                        |                                                 |
| N                                                                                                    | N        | DEBUG              | SS PA19       | Debug Date                 | a In Out                  |                                                 |
| project f                                                                                                    | ile      | Boost              |               | , Board I                  | Resources &               | Jumper Settings                                 |
|                                                                                                    |          | Pin                | Peripheral    | Function                   | LaunchPad Pin             | LaunchPad Settings                              |
|                                                                                                    | /        | PA27               | GPIOA         | PA27                       | J4_37                     | J13 ON/OFF: Connect/Disconnect LED2 Blue        |
|                                                                                                    |          | PA26               | GPIOA         | PA26                       | J4_38                     | J12 ON/OFF: Connect/Disconnect LED2 Red         |
| README.                                                                                                    | md       | PA13               | GPIOA         | PA13                       | J4_39                     | J3 ON/OFF: Connect/Disconnect LED2 Green        |
|                                                                                                    |          | PA20               | DEBUGSS       | SWCLK                      | J2_13                     | J101 15:16 ON: Connect to XDS-110 SWCLK (debug) |
|                                                                                                    |          | PA19               | DEBUGSS       | SWDIO                      | J2_17                     | J101 13:14 ON: Connect to XDS-110 SWDIO (debug) |
|                                                                                                    |          | _                  |               |                            |                           |                                                 |

# Figure 2-30. Project and README.md

4. Figure 2-31 shows the most important files in the project.

| 🗳 gi | bio_toggle_output_LP_MSPM0G3507_nortos_ticlang | [Active - Debug]               |
|------|------------------------------------------------|--------------------------------|
| > 👩  | Generated Source                               |                                |
| > #  | Binaries                                       |                                |
| > 6  | Includes                                       | Resource link                  |
| v @  | Debug                                          |                                |
| >    | 😂 syscfg                                       | Sysconfig generated MCU config |
| >    | 🗁 ticlang                                      |                                |
| >    | gpio_toggle_output_LP_MSPM0G3507_nortos_ticlas | ng.out - [ARM/le]              |
| >    | 🗟 gpio_toggle_output.o - [ARM/le]              |                                |
|      | CcsObjs.opt                                    |                                |
|      | gpio_toggle_output_LP_MSPM0G3507_nortos_ticla  | ng_linkInfo.xml                |
|      | gpio_toggle_output_LP_MSPM0G3507_nortos_ticla  | ng.map                         |
|      | gpio_toggle_output.d                           |                                |
|      | 🗋 makefile                                     |                                |
|      | 🗋 objects.mk                                   |                                |
|      | 🔊 sources.mk                                   |                                |
|      | 🗋 subdir_rules.mk                              |                                |
|      | 🗋 subdir_vars.mk                               |                                |
| 0    | targetConfigs                                  | Debugger configuration file    |
| 0    | ticlang                                        | MCU startup file               |
|      | gpio_toggle_output.c                           | Main function                  |
|      | mspm0g3507.cmd                                 | Memory map file                |
| \$   | gpio_toggle_output.syscfg                      | Sysconfig tool                 |

### Figure 2-31. CCS Project Overview

- 5. Similar to STM development, TI also supports chip view. Double-click .syscfg file to reach to SysConfig, where users allowed to configure the required peripherals through a graphical interface. And, TI recommends to use the MCU view of SysConfig to help users fix the pin function first with a software engineer, which is similar to MCU, MPU Package in STM8CubeMAX.
- 6. Based on the code and SysConfig example, users can polish the project or modify with a device-specific TRM or application note released on Ti.com.
- 7. If users want to add third-party libraries, then follow the steps below. First, add relevant file into the project, as shown in Figure 2-32.

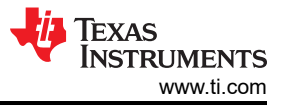

|                                                                                                    |                                                                                                 |                                       |                                                                                                    | 😚 New Folder                                                                                                    |          | ×  |
|----------------------------------------------------------------------------------------------------|-------------------------------------------------------------------------------------------------|---------------------------------------|----------------------------------------------------------------------------------------------------|----------------------------------------------------------------------------------------------------|----------|----|
|                                                                                                    |                                                                                                 |                                       |                                                                                                    | Folder<br>The 'folder' name is empty.                                                                                                    |          |    |
| <ul> <li>gpio_toggle ou</li> <li>g Generate</li> <li>g Binaries</li> <li>g Includes</li> <li>Debug</li> <li>targetCo</li> <li>e targetCo</li> <li>e targetCo</li> </ul> | tout hiz LP MSPN A OF<br>New<br>Show In<br>Show in Local Terminal<br>Add Files<br>Copy<br>Pasta | Alt+Shift+W><br>><br>Ctrl+C<br>(Trl+V | CS Project<br>CCS Project<br>File<br>File<br>Folder<br>6 Colass                                               | Enter or select the parent folder:<br>gpio_toggle_output_hiz_LP_MSPM011306_nortos_ticlang                                                                                                    |          | ^  |
| <ul> <li>iiii gpio_toc</li> <li>iiiii mspm0l'</li> <li>iiiiiiiiiiiiiiiiiiiiiiiiiiiiiiii</li></ul>                                                                       | Delete<br>Refactor<br>Source<br>Move<br>Rename                                                  | Delete<br>><br>F2                     | Meader File           Source File           Target Configuration File           C/C++ Project           Other | Folder name:<br><pre>     Folder name:     </pre> <pre>     </pre> <pre></pre> |          |    |
|                                                                                                    |                                                                                                 |                                       |                                                                                                    | Choose file system: default  Resource Filters                                                                                                    | Variable | 25 |
|                                                                                                    |                                                                                                 |                                       |                                                                                                    | ⑦ Finish                                                                                                    | Cance    | əl |

Figure 2-32. Add Relevant File

Then, other steps need to be done to tell the compiler to add header files.

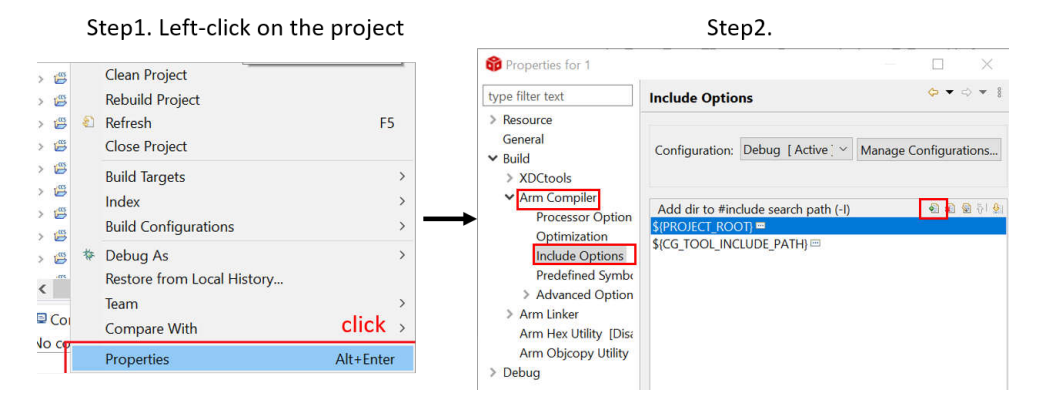

### Figure 2-33. Include Options Set

8. As users finish evaluating the software, click the *build* icon in the main toolbar, as shown in Figure 2-34. The appearance of *Build Finished* means the compilation is successful.

1 10 **K ▼ Ø // ▼ 0** 10 10 t**↓ ▼ 0 ▼** 10 0 ↓ • 0 ▼

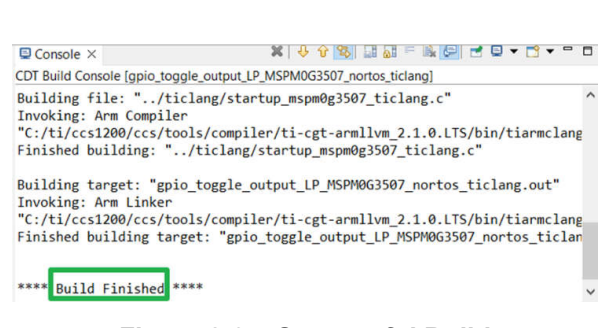

Figure 2-34. Successful Build

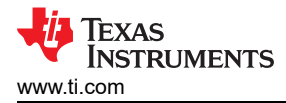

## 2.2.5 Step 5. PCB Board Design

- 1. To get the design package, go through the Ti.com and enter the specific device page. Take MSPM0L1304, for example.
- 2. Click Design and development --> CAD/CAE symbols, select different package models to download according to your needs.

| MSPM0L1304 🛛 act                    | rive ste               | ep 1                             |                               |                    |  |  |  |  |
|-------------------------------------|------------------------|----------------------------------|-------------------------------|--------------------|--|--|--|--|
| Product details Technical           | documentation          | Design & development             | Ordering & quality            | Support & training |  |  |  |  |
| Design & develop                    | Design & development   |                                  |                               |                    |  |  |  |  |
| For additional terms or required re | esources, click any ti | itle below to view the detail pa | ge where available.<br>step 2 |                    |  |  |  |  |
| All Hardware development<br>step 3  | Software deve          | lopment Design tools 8           | simulation CAD/C              | AE symbols         |  |  |  |  |
| Package                             | Pins                   | Downloa                          | d                             |                    |  |  |  |  |
| SOT-23-THN (DYY)                    | 16                     | View opt                         | ions                          |                    |  |  |  |  |
| VQFN (RGE)                          | 24                     | View opt                         | ions                          |                    |  |  |  |  |
| VQFN (RHB)                          | 32                     | View opt                         | ions                          |                    |  |  |  |  |
| VSSOP (DGS)                         | 28                     | View opt                         | ions                          |                    |  |  |  |  |
| VSSOP (DGS)                         | 20                     | View opt                         | ions                          |                    |  |  |  |  |
|                                     |                        |                                  |                               |                    |  |  |  |  |

#### Figure 2-35. Ultra Librarian Tool Entrance

3. As for MSPM0 hardware design into your own board. Figure 2-36 shows a sample minimal system design.

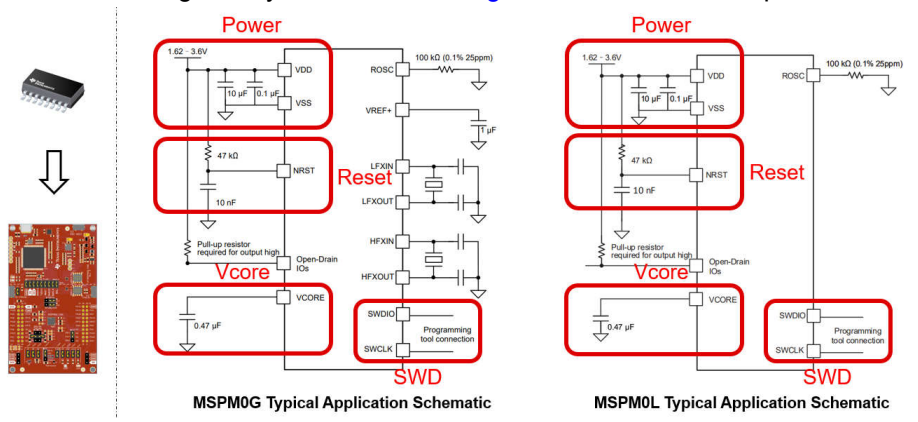

Figure 2-36. MSPM0 Minimum System

For minimal systems, the following points need to be noted:

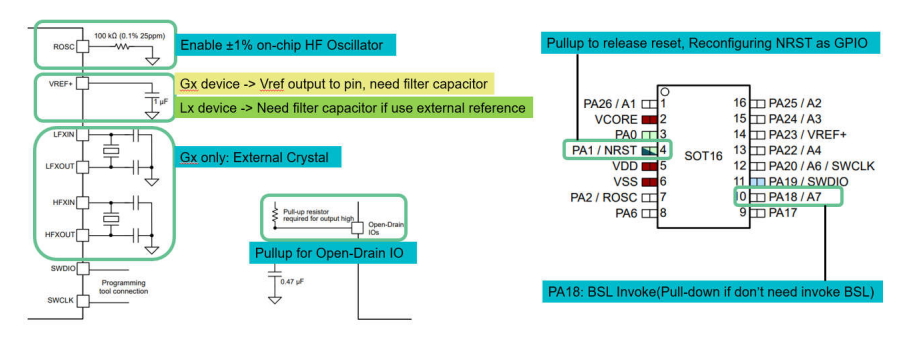

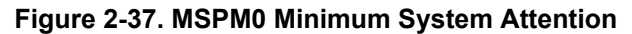

For more detailed information about hardware development, see the following:

- MSPM0 G-Series MCUs Hardware Development Guide
- MSPM0 L-Series MCUs Hardware Development Guide

#### 2.2.6 Step 6. Mass Production

1. Generate production files(.bin/.txt/...) through CCS.

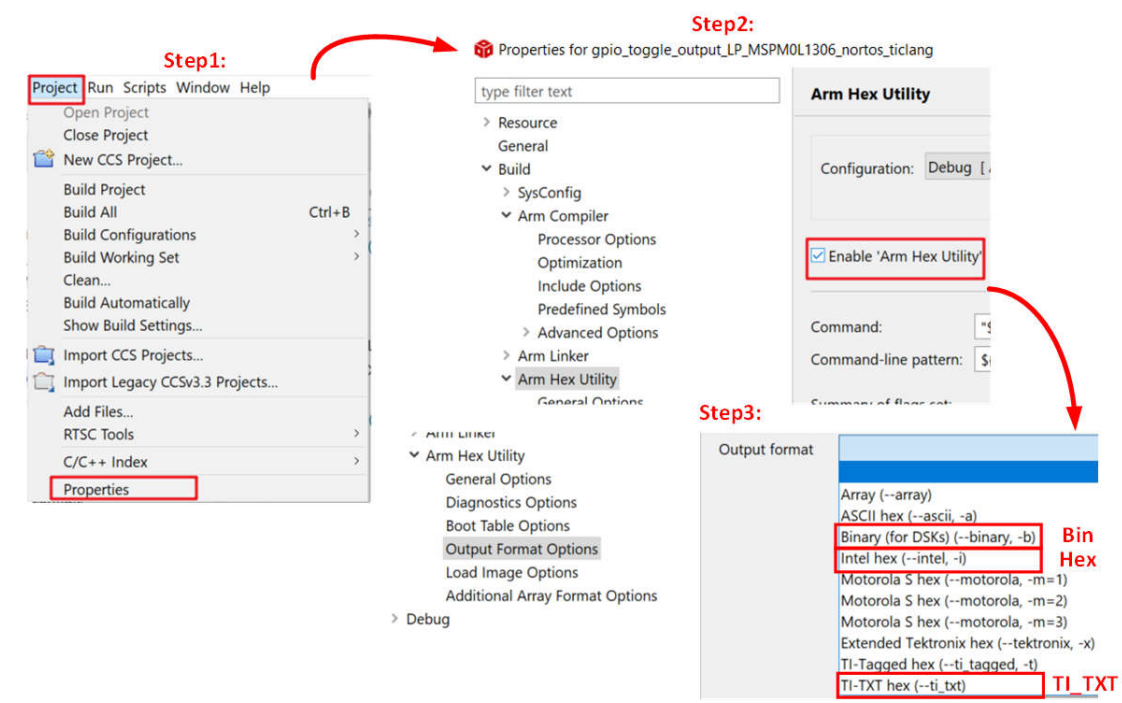

# Figure 2-38. Create Program Files

2. Choose the programmers/debuggers to program up MSP device.

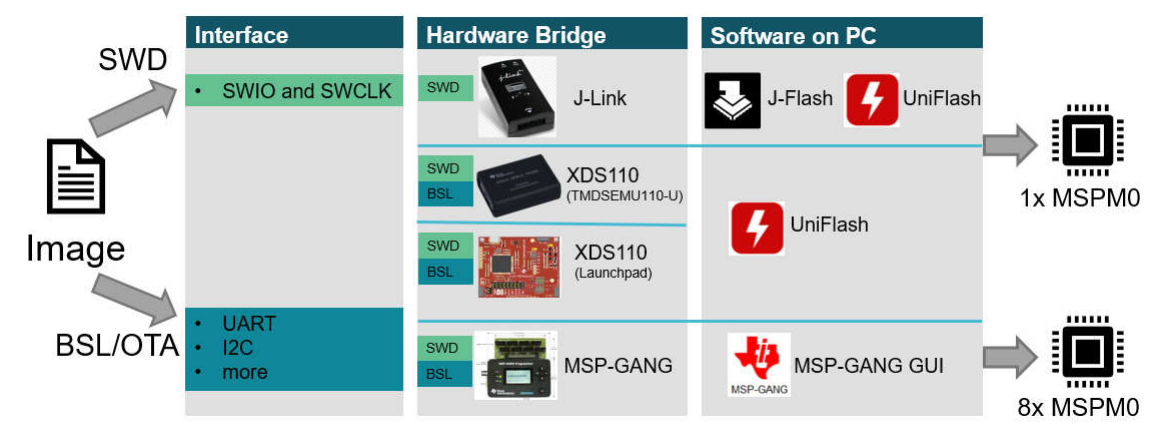

### Figure 2-39. Program Software and Tool

For the using of MSP-GANG and J-LINK, please refer to: MSPM0 Design Flow Guide. For more information about debugging , see: Debugging and Programming Tools guide.

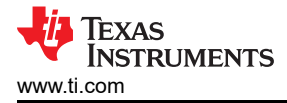

# 2.3 Example

The MSPM0 design flow is shown below. This example aims to use PWM to drive LED.

- 1. Choose the right MSPM0 MCU and select hardware and order an EVM, here we use Launchpad MSPM0L1306.
- 2. Set up CCS and SDK, detail can be seen in Section 2.2.
- 3. Code import.

When the environment is ready, you can import code into CCS. As for this example, a timer is used to control PWM. The first thing to do is understand any differences between the timer modules between STM8 and MSPM0, and choose the similar example in SDK of MSPM0.

The closet example in the SDK is probably *timx\_timer\_mode\_pwm\_center\_stop*. Once a similar example is found, open CCS and import the code example by going to Project --> Import CCS Projects... and navigate to the MSPM0 SDK example folder.

| <pre>     test - timx_timer_mode_pwm_center_stop_LP_MS </pre>                                                                                                    |                                                        | - 🗆              | ×                                |
|----------------------------------------------------------------------------------------------------|--------------------------------------------------------|------------------|----------------------------------|
| File Edit View Navigate Project Run Scripts W                                                                                                    | indow Help                                             |                  |                                  |
| 🗂 🕶 🗟 👒 🖉 🖉 🛷 🕶 🖾 🕸 🗃 🎄 🕶 🚳 🕶                                                                                                    | や ⇒ → ▼                                                | (                | २ 🗄 😰 🗖 👼                        |
| Project Explorer ×                                                                                                    | \$ timx_timer_mode_pwm_center_stop.syscfg              | _center_stop.c × | : " "                            |
| <ul> <li>Chiper Expose the second second sec</li></ul> | <pre>Ninclands_print_cense_prop_proj D_REPORTING</pre> | LINE JUDY A      | (S;<br>(S;<br>7 § ■ ■<br>ocation |
|                                                                                                    |                                                        |                  | >                                |
| 🛍 Writab                                                                                                    | e Smart Insert 1:1:0                                   |                  |                                  |

Figure 2-40. Code Example File

#### 4. Modify project.

To see the SysConfig configuration, open the .syscfg file. Select TIMER-PWM section to generate PWM, as shown in Figure 2-41. Check the PWM's clock configuration, like self frequency and duty cycle. In this case, PWM frequency is 2.7Hz and 75% duty cycle. You can change duty cycle easily through typing 50% in desired duty cycle, and then Counter compare Value changes automatically.

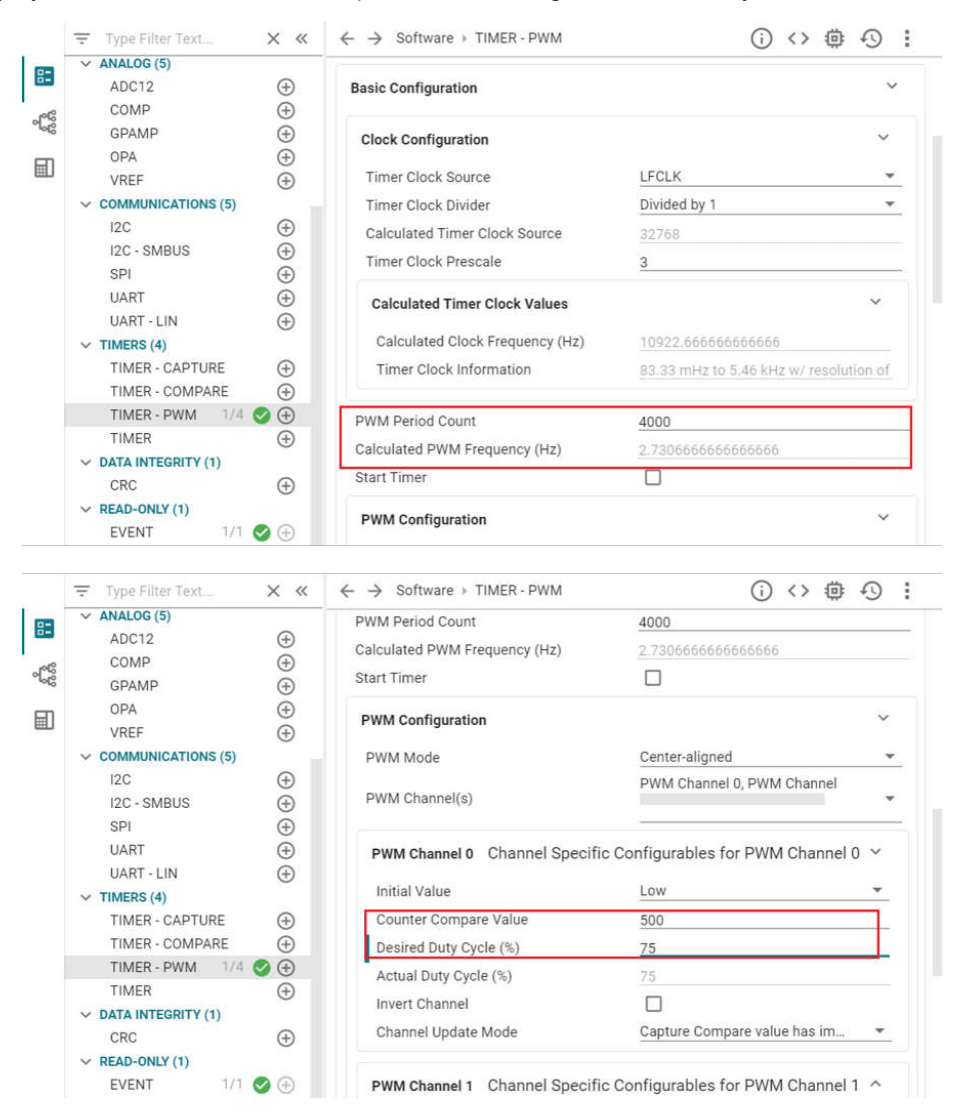

Figure 2-41. PWM Configuration in SysConfig

To further elaborate on each feature module, you can click "?" next to each item.

| Actual Duty Cycle (% 💿                                                                                                    | 75                                                                                                    |
|----------------------------------------------------------------------------------------------------|----------------------------------------------------------------------------------------------------|
| Description                                                                                                    | ×                                                                                                    |
| Since the Compare value loaded into the register must be finite<br>the duty cycle based on the input frequency and the counter co<br>duty cycle. | e, there is a limit to the precision that can be achieved. Therefore,<br>ompare value used is given below, and may differ from the desired |
| Smaller deviations can be achieved by having a larger TimerCo                                                                                    | unt value                                                                                                    |
|                                                                                                    |                                                                                                    |

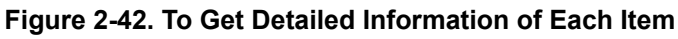

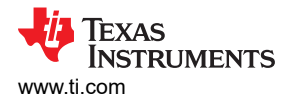

Also check the rest feature of TIMER-POWER module and pins being used by clicking the chip icon in the top right and checking the highlighted pins for the PWM.

| MSPM0 DRIVER LIBRARY (6)                                                                                                    |                                                                                                    | much los fra Di   | MSPM0L130X                                                         | 1   |
|----------------------------------------------------------------------------------------------------|----------------------------------------------------------------------------------------------------|-------------------|--------------------------------------------------------------------|-----|
| <ul> <li>✓ SYSTEM (7)</li> <li>Board 1/1 </li> <li>Board 9</li> <li>DMA 9</li> <li>GPIO 9</li> <li>NONMAIN 9</li> <li>SYSCTL 1/1 9</li> <li>SYSTICK 9</li> <li>WWDT 9</li> <li>✓ ANALOG (5)</li> </ul> | Pww channel b         Channel Specific Contribution           Initial Value         Low           Counter Compare Value         500           Desired Duty Cycle (%)         75           Actual Duty Cycle (%)         75           Invert Channel         □           Channel Update Mode         Capture Comp | guradies for PV   | Clevice)<br>VQFN-32(RHB)<br>(Package)<br>SWITCH                    | 2.7 |
| ADC12 ↔<br>COMP ↔<br>GPAMP ↔                                                                                                    | PWM Channel 1 Channel Specific Confi                                                                                                    | gurables for PV   | 28 P. Wer 13<br>29 Ground 12<br>30 Fixed (N/A) 11<br>31 10<br>32 9 |     |
| OPA (⊕)<br>VREF ⊕                                                                                                    | Advanced Configuration                                                                                                    | ^                 | 0 -0040000                                                         | J   |
| ✓ COMMUNICATIONS (5)<br>12C ⊕<br>12C - SMBUS ⊕                                                                                                    | Interrupts Configuration                                                                                                    | ^                 | GPIO Used                                                          | 4   |
| SPI (+)<br>UART (+)                                                                                                    | Event Configuration                                                                                                    | ^                 |                                                                    |     |
| UART - LIN    TIMERS (4)                                                                                                    | Pin Configuration                                                                                                    | ^                 |                                                                    |     |
| TIMER - CAPTURE ⊕<br>TIMER - COMPARE ⊕<br>TIMER - PWM 1/4 ♥ ⊕                                                                                                    | PinMux Peripheral and Pin Configuration                                                                                                    | ×                 |                                                                    |     |
| TIMER ⊕<br>→ DATA INTEGRITY (1)                                                                                                    | Timer Peripheral TIMG0<br>Counter Compare Pin 0 PA12/16                                                                                                    | <u>→</u> ⊖<br>→ ⊖ |                                                                    |     |
| CRC 🕀                                                                                                    | Counter Compare Pin 1 PA13/17                                                                                                    | . €               |                                                                    |     |

Figure 2-43. Pins Configuration

When the project is saved and rebuilt, SysConfig updates the files in Figure 2-44. At this point, the example hardware configuration has been modified to match the full functionality of the original software being ported.

| () <> @ 49 :                                              |
|-----------------------------------------------------------|
| $\langle \rangle$ Generated Files $\kappa^{\pi}$ $\times$ |
| Filter: all                                               |
| File name                                                 |
| ▶ ti_msp_dl_config.c                                      |
| ▶ ti_msp_dl_config.h                                      |
| Event.dot                                                 |
| timx_timer_mode_pwm_center_stop.sysc                      |
| 4 Total Flies                                             |

Figure 2-44. The Files SysConfig Updates

The only remaining effort is to check application-level software. This example generates PWM waves like SDK code, so there is no need to change the .c file.

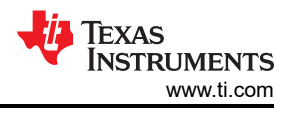

#### 5. Hardware setup.

Get LaunchPad plugged into the computer. According to pins configurations, use DuPont cables to connect the PA12 to the LED pins.

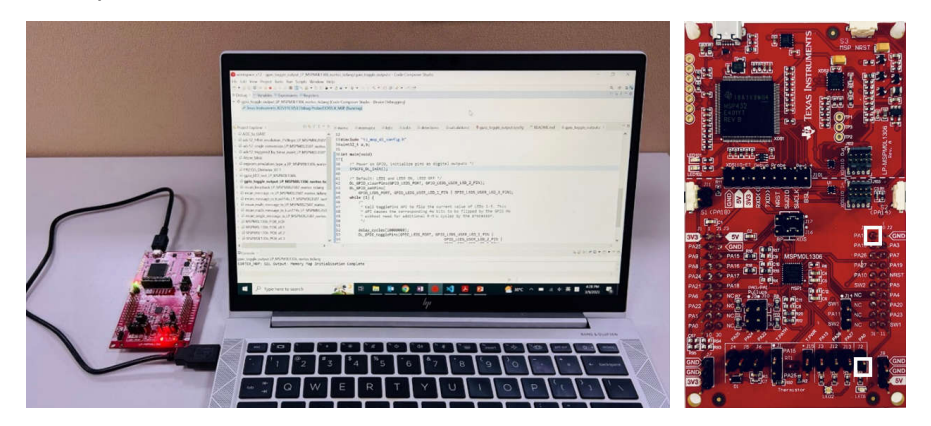

Figure 2-45. Hardware Setup

6. Debug and verify.

Start debug, by clicking debug icon. And you can set breakpoint by double-click the space before the line number or adding one line code \_\_BKPT();

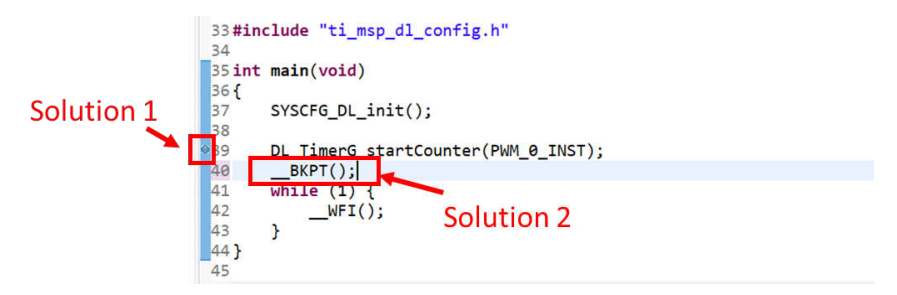

Figure 2-46. Add Breakpoint Solutions

Try to use debug functions (detailed can be seen in Section 2.2.2.2) and verify the feasibility of the procedure. While debugging, LED can be toggled as code is running step by step.

7. Generate PCB library and import to Altium Design.

The specific steps are shown in Figure 2-47. Go to the entrance of Ultra Librarian tool under MSPM0 device page (detailed can be seen in Section 2.2.5). Clink *View options*. Select your wanted CAD format and Pin ordering, then you can get the Altium design lib file.

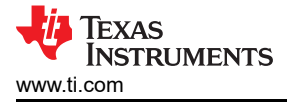

# step1

| MSPM0L1306 @ ACTIV                   | E                             |                              |                 |                    |
|--------------------------------------|-------------------------------|------------------------------|-----------------|--------------------|
| Product details   Technical de       | ocumentation Design           | & development Orde           | ering & quality | Support & training |
| Design & developr                    | nent                          |                              |                 |                    |
| For additional terms or required res | ources, click any title below | to view the detail page when | re available.   |                    |
| All Hardware development             | Software development          | Design tools & simula        | ation CAD/C/    | AE symbols         |
| Package                              | Pins                          | Download                     |                 |                    |
| SOT-23-THN (DYY)                     | 16                            | View options                 |                 |                    |
| VQFN (RGE)                           | 24                            | View options                 |                 |                    |
| VQFN (RHB)                           | 32                            | View options                 |                 |                    |
| VSSOP (DGS)                          | 20                            | View options                 |                 |                    |
| VSSOP (DGS)                          | 28                            | View options                 |                 |                    |

# step2

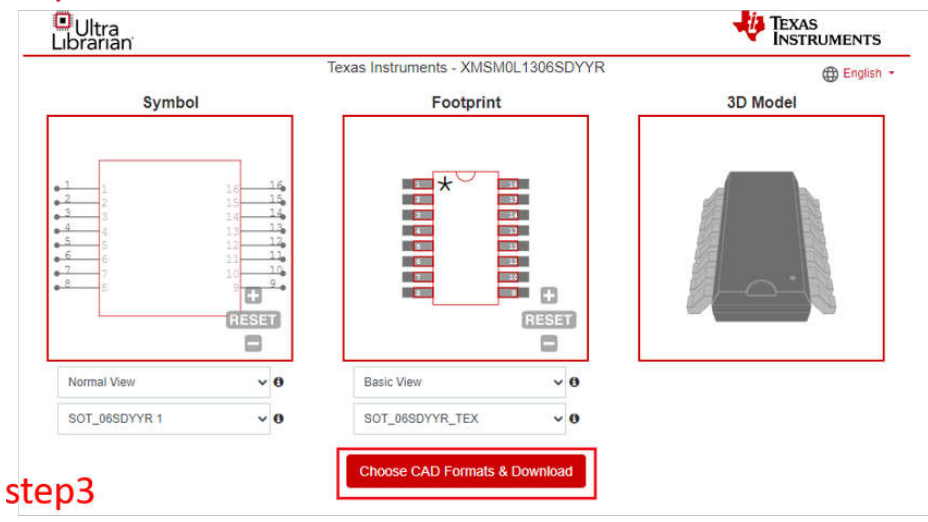

| Libranan                         | Instrumenta XMSM0L1306SDVVD                                                                                                    |
|----------------------------------|----------------------------------------------------------------------------------------------------|
| Texas                            | Englis                                                                                                    |
| choose CAD Format(s)             | Return to Preview                                                                                                    |
| 3D CAD Model ►                   | Mentor ►                                                                                                    |
| Altium 🔻                         | Pulsonix 🕨                                                                                                    |
| 🖬 Altium Designer 💷 = 🗂 =        | Quadcept ►                                                                                                    |
|                                  | TARGET 30011 ►                                                                                                    |
| Autodesk >                       | Zuken ►                                                                                                    |
| Cadence ►                        |                                                                                                    |
| DesignSpark ►                    |                                                                                                    |
| KICAD ►                          |                                                                                                    |
| Symbol Pin Ordering O Sequential | ✓ Footprint Units ● English (mil) ✓                                                                                                    |
|                                  | d annual to the Uther Utherstein Terms And Constitutes                                                                                                    |
| 1 have read an                   | d agree to the Oltra Librarian terms And Conditions                                                                                                    |
|                                  | 洋行人 抑息分泌で                                                                                                    |
|                                  | reCAPTCHA<br>DAG + BUILD                                                                                                    |
|                                  | in the second second seco |

# Figure 2-47. Ultra Librarian Tool Download

As the lib have been downloaded, the next step is to run Altium Designer script and generate PCB lib and schematic library, as shown in Figure 2-48.

|             |                                                                                  |                                | Ele E  | dit View Project Jools | Bur | <u>Window</u> Help<br>Bun                   | F9 |  |
|-------------|----------------------------------------------------------------------------------|--------------------------------|--------|------------------------|-----|---------------------------------------------|----|--|
| <u>i</u> le | <mark>∑ ⊻</mark> iew ▼ Proje <u>c</u> t ▼ <u>W</u> indow ▼ Altiur<br><u>N</u> ew | m Training ▼ <u>H</u> elp<br>▶ | ojects | Projects               | •   | P in To <u>C</u> ursor<br>ggle Breakpoint   |    |  |
| 9           | Qpen                                                                             | Ctrl+O                         |        | 🗐 📑 💀 🧐                |     | tep Into                                    |    |  |
|             | Start_a New_Project                                                              | Shift+Ctrl+S                   |        | -                      | -   |                                             |    |  |
|             | Check n_EVM_Layout_for_final_release                                             | Shift+Ctrl+E                   |        | Altium Vault - TI      | л   |                                             |    |  |
| 2           | Check _PCB_Layout_for_vendor_release                                             | Shift+Ctrl+V                   |        | UL_Import_XMSM         | -1  | <u>A</u> dd Breakpoint<br>Add <u>W</u> atch |    |  |
| 7           | Open roject                                                                      |                                |        | UL_Import.pas          |     | Set Project Startup P                       |    |  |
|             | Open Project Group                                                               |                                |        | UL_Form.pas            |     | D                                           |    |  |

# Step 3. import file

| Import      |              | 2 |
|-------------|--------------|---|
|             | Start Import |   |
|             |              |   |
| XMEMO112066 |              |   |

# Figure 2-48. Run Altium Designer Script

After completing the steps, the following new files are going to generated in the same source folder.

| Name                             |
|----------------------------------|
| C ImportGuide.html               |
| SOT_06SDYYR_TEX.step             |
| UL_Form.dfm                      |
| UL_Form.pas                      |
| UL_Import.pas                    |
| UL_Import_XMSM0L1306SDYYR.PrjScr |
| NMSM0L1306SDYYR.LibPkg           |
| XMSM0L1306SDYYR.PcbLib           |
| TMSM0L1306SDYYR.SchLib           |
| XMSM0L1306SDYYR.txt              |

Figure 2-49. PCB Library and Schematic File

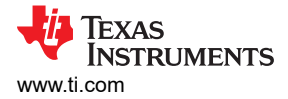

The final step is to import them into your AD lib, as shown in Figure 2-50. And based on this, a schematic and PCB can be designed.

| +                                                                                                    | Share 🏫 🜣                            | Ritium            | n Vault - TI 🛛 🗙 🔻                             |                |
|----------------------------------------------------------------------------------------------------|--------------------------------------|-------------------|------------------------------------------------|----------------|
|                                                                                                    | /F                                   | references        |                                                | ×              |
| Q  <br>> System<br>• Data Management<br>Version Control<br>Desion Reprodutivies                                                                                                    | Data Management –                    | File-based Libr   | aries                                          |                |
| Servers                                                                                                    | Installed Libraries<br>Miscellaneous | Activated         | Path                                           | Туре           |
| Publishing Destinations<br>Backup                                                                                                    | Devices.IntLib                       |                   | Miscellaneous Devices.IntLib                   | Integrated     |
| File Locking                                                                                                    | Connectors.IntLib                    |                   | Miscellaneous Connectors.IntLib                | Integrated     |
| Local History                                                                                                    | 💟 Vault                              |                   | Components\Non-TI Components\Connectors\Header | Vault          |
| Templates<br>File-based Libraries<br>Device Sheets<br>SVN Libraries<br>Parts Providers ℜ<br>Component Types<br>Component Rule Checks<br>Schematic<br>PCB Editor<br>Text Editors<br>Scripting System<br>CAM Editor<br>Simulation | Simulation Generic<br>Components     |                   | System Library Provided with MixedSim          |                |
| <ul> <li>Draftsman</li> </ul>                                                                                                    |                                      |                   | IMSM0L1306SDYYR.PcbLib                         |                |
| Multi-board Schematic                                                                                                    |                                      |                   | TMSM0L1306SDYYR.SchLib                         |                |
| Multi-board Assembly     Harness Design                                                                                                    |                                      |                   |                                                |                |
|                                                                                                    | Library Path Relative To:            | C:\install\AD\sha | re document\Library\                           | 6              |
|                                                                                                    | Move Lip Move Down                   |                   | Install Edit.<br>Install from file             | <u>R</u> emove |
| Set To Defaults 😽 Save 👻 🛛 L                                                                                                    | oad 🔽 Import From 😾                  |                   | Install from server                            | Apply          |

Figure 2-50. Import library

- 8. Design in MSPM0.
- 9. Mass production.

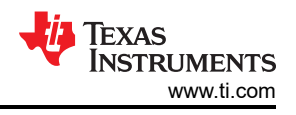

# **3 Core Architecture Comparison**

# 3.1 CPU

The MSPM0 family is based on the ARM Cortex M0+ CPU core architecture. The STM8 family is based on the STM8 CPU core architecture. Table 3-1 gives an overview of the general features of the CPU in the MSPM0 family compared to the STM8.

| Table 3-1. Comparison of CPU Feature Sets |                                |                                                 |  |  |
|-------------------------------------------|--------------------------------|-------------------------------------------------|--|--|
| Features                                  | STM8L and STM8S                | MSPM0C, MSPM0L and MSPM0H                       |  |  |
| Architecture                              | Enhanced STM8 CPU core         | Arm Cortex M0+                                  |  |  |
| Data bus width                            | 8-bit                          | 32-bit                                          |  |  |
| Instruction set                           | Complex Instruction Set        | Reduced Instruction Set                         |  |  |
| Number of instructions                    | 80                             | 56                                              |  |  |
| Multiplication instruction                | MUL (8 by 8)                   | MULS (32 by 32)                                 |  |  |
| Division instruction                      | DIV (16 by 8), DIVW (16 by 16) | MATHACL supports 32-bit division <sup>(1)</sup> |  |  |
| Pipeline                                  | 3-stage                        | 2-stage                                         |  |  |
| Operating Freq (Max)                      | 16MHz or 24MHz <sup>(2)</sup>  | 24MHz or 32MHz <sup>(3)</sup>                   |  |  |
| DMA                                       | Yes                            | Yes                                             |  |  |
| Coremark/MHz                              | unavailable <sup>(4)</sup>     | 2.39 <sup>(5)</sup>                             |  |  |

(1) MSPM0Gxx Series have math accelerator (MATHACL) which can improve the speed of 32-bit division.

(2) The max operating frequency of STM8Lxx is 16MHz and the max operating frequency of STM8Sxx is 24MHz.

(3) The max operating frequency of MSPM0Cxx is 24MHz and the max operating frequency of MSPM0Lxx is 32MHz.

(4) The coremark of STM8 is unavailable on st.com and eembc.com.

(5) The coremark score is obtained through the Arm Cortex-m0+ Processor Data sheet given by ARM official website.

#### 3.2 Embedded Memory Comparison

#### 3.2.1 Flash and EEPROM Features

The MSPM0 and STM8 family of MCUs feature nonvolatile flash and EEPROM memory used for storing executable program code and application data. Table 3-2 shows the features of flash and EEPROM. Note that not all the devices have all features. For details, refer to the device-specific data sheet.

| Features              | STM8L and STM8S                                               | MSF                                                                                       | PM0L, MSPM0C and MSPM0H               |  |
|-----------------------|---------------------------------------------------------------|-------------------------------------------------------------------------------------------|---------------------------------------|--|
| Flash memory          | STM8Lxx ranges 2 KB to 64 KB<br>STM8Sxx ranges 4 KB to 128 KB | MSPM0Lxx ranges 8 KB to 64 KB<br>MSPM0Cxx 8 KB or 64 KBMSPM0Hxx 32KB to 64KE              |                                       |  |
| EEPROM                | up to 2 KB                                                    | EEPROM emulation using Flash                                                              |                                       |  |
| Memory organization   | Block size (64 B/128 B)<br>Page size (a set of blocks)        | Word line (128B)<br>Sector size (1 KB)<br>Bank size (variable): Device up to 256 KB-1bank |                                       |  |
| Wait states           | 0 (f <sub>CPU</sub> < 16MHz)<br>1 (f <sub>CPU</sub> > 16MHz)  | 0 (MCLK, CPUCLK < 24MHz)<br>1 (MCLK, CPUCLK < 48MHz)                                      |                                       |  |
| Single word size      | 32 bits                                                       | 64 bits (72 bits with ECC)                                                                |                                       |  |
| Programming mode      | Byte, single flash word, block                                | Resolution                                                                                | Single flash word, 32-, 16-, or 8-bit |  |
|                       | Byte, single hash word, block                                 | Multi-word                                                                                | 2, 4, or 8 words (up to 64 bytes)     |  |
| Erase                 | Block erase                                                   | Sector erase<br>Bank erase (up to 256 KB)                                                 |                                       |  |
| Error code correction | Supported                                                     | Supported                                                                                 |                                       |  |
| Write Protection      | Yes                                                           |                                                                                           | Yes, static and dynamic               |  |
| Read Protection       | Yes                                                           |                                                                                           | Yes                                   |  |

#### Table 3-2. Features of FLASH and EEPROM

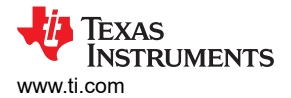

Table 3-2. Features of FLASH and EEPROM (continued)

| Features               | Features STM8L and STM8S |      | MSPM0L, MSPM0C and MSPM0H                 |  |  |  |
|------------------------|--------------------------|------|-------------------------------------------|--|--|--|
| Erase and Write Cycles | Program memory           | 100  | 100k (lower 32 KB) or $10k$ (above 32 KB) |  |  |  |
|                        | Data memory              | 100k |                                           |  |  |  |

In addition to the flash memory features listed in the previous table, the MSPM0 flash also has the following features:

- In-circuit program and erase supported across the entire supply voltage range.
- Interprogramming voltage generation.

#### 3.2.2 Flash and EEPROM Organization

The Flash and EEPROM memory is further mapped into one or more logical memory regions and assigned system address space for use by the application.

#### 3.2.2.1 Flash and EEPROM Regions

Table 3-3 shows the flash and EEPROM regions of STM8 devices and MSPM0 devices.

| STM8L                                                                    | . & STM8S                                                             | MSPN                | 10L, MSPM0C and MSPM0H           |
|--------------------------------------------------------------------------|-----------------------------------------------------------------------|---------------------|----------------------------------|
| Main program area                                                        | Application code.                                                     | MAIN                | Application code and data.       |
| Opetion bytes                                                            | Configuration of device hardware                                      | NONMAIN<br>FACTORY  | BCR configuration.               |
|                                                                          | features and memory protection.                                       |                     | BSL configuration.               |
| Proprietary code area(PCODE) (1)                                         | Protecting proprietary software libqraries used to drive peripherals. |                     | Device ID, and other parameters. |
| User boot area (UBC) <sup>(2)</sup> The reset and the interrupt vectors. |                                                                       |                     |                                  |
| Data EEPROM                                                              | Application data.                                                     | DATA <sup>(3)</sup> | Data or EEPROM emulation.        |

#### Table 3-3. The Flash and EEPROM Regions

(1) The PCODE is available only in low, medium+ and high-density devices.

(2) STM8Sx03xx, STM8S001xx, STM8L101xx and STM8L001xx don't have embedded bootloader (no ROM bootloader is implemented inside the microcontroller). When using these devices, the user has to write his own bootloader code and save his own bootloader in the UBC program area.

#### 3.2.2.2 NONMAIN Memory of MSPM0

The NONMAIN flash memory contains the configuration registers used by the BCR and BSL to boot the device, such as the FLASHSWP0 and FLASHSWP1 (static write protection policy). The region is not used for any other purpose. The BCR and BSL both have configuration policies that can be left at the default values (as is typical during development and evaluation) or modified for specific purposes (as is typical during production programming) by altering the values programmed into the NONMAIN flash region.

<sup>(3)</sup> MSPM0 devices with one bank implement the FACTORY, NONMAIN, and MAIN regions on BANK0 (the only bank present), and the DATA region is not available. MSPM0 devices with multiple banks also implement FACTORY, NONMAIN, and MAIN regions on BANK0, but include additional banks (BANK1 through BANK4) that can implement MAIN or DATA regions.

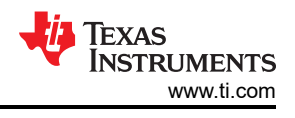

# 3.2.3 Embedded SRAM

The MSPM0 and STM8 family of MCUs feature SRAM used for storing application data. Table 3-4 shows the comparison of SRAM features. For details, see the device-specific data sheet.

| Features                     | STM8L and STM8S                                                             | MSPM0L, MSPM0C and MSPM0H                                                                |  |  |
|------------------------------|-----------------------------------------------------------------------------|------------------------------------------------------------------------------------------|--|--|
| SRAM memory                  | STM8L Value line: 1 KB to 4 KB<br>STM8L101: 1.5 KB<br>STM8Sxx: 1 KB to 6 KB | MSPM0Lxx: 2 KB to 4 KB<br>MSPM0Cxx: 1 KB or 8KB MSPM0Hxx: 8KB                            |  |  |
| Parity check                 | Not supported                                                               | MSPM0Lxx: supported <sup>(1)</sup> , MSPM0Cxx: not supported,<br>MSPM0Hxx: not supported |  |  |
| ECC Not supported            |                                                                             | MSPM0Lxx: supported <sup>(2)</sup> , MSPM0Cxx: not supported,<br>MSPM0Hxx: not supported |  |  |
| Write protection (RAM guard) | Not supported                                                               | Supported                                                                                |  |  |

#### Table 3-4. Comparison of SRAM Features

(1) Only MSPM0Lx22x and MSPM0L111x support.

(2) Only MSPM0Lx22x supports.

MSPM0 MCUs include low-power high-performance SRAM with zero wait state access across the supported CPU frequency range of the device. SRAM can be used for storing information such as the call stack, heap, and global data, in addition code. The SRAM content is fully retained in run, sleep, stop and standby operating modes, but is lost in shutdown mode. A write protection mechanism is provided to allow the application to dynamically write protect the lower 32 KB of SRAM with 1 KB resolution. On devices with less than 32 KB of SRAM, write protection is provided for the entire SRAM. Write protection is useful when placing executable code into SRAM as write protection provides a level of protection against unintentional overwrites of code by either the CPU or DMA. Placing code in SRAM can improve performance of critical loops by enabling zero wait state operation and lower power consumption.

## 3.3 Power UP and Reset Summary and Comparison

Both STM8 devices and MSPM0 devices have the minimum operating voltage and have modules in place to make sure that the device starts up properly by holding the device or portions of the device in a reset state. Table 3-5 shows a comparison on how this is done between the two families and what modules control the power up process and reset across the families.

| STM8                                           |                                                                                                    | MSPM0                                                |                                                                                                    |  |
|------------------------------------------------|----------------------------------------------------------------------------------------------------|------------------------------------------------------|----------------------------------------------------------------------------------------------------|--|
| Power-On Reset (POR)<br>Power-Down Reset (PDR) | Rise detection: V <sub>DD</sub> >V <sub>POR</sub> ,<br>POR state is released, BOR<br>starts to work.<br>Fall detection: V <sub>DD</sub> <v<sub>PDR,<br/>PDR keeps the device under<br/>reset.</v<sub> | Power-On Reset (POR)                                 | Rise detection: V <sub>DD</sub> >POR+, POR<br>state is released, and bandgap<br>reference and BOR is started<br>Fall detection: V <sub>DD</sub> <por-, device="" is<br="">held in POR state</por-,>                                                                                         |  |
| Brownout Reset (BOR) <sup>(1)</sup>            | Rise detection: V <sub>DD</sub> >V <sub>BOR+</sub> ,<br>BOR state is released, device                                                                                                    | Brownout Reset (BOR)- 0<br>level <sup>(2)</sup>      | Rise detection: V <sub>DD</sub> >BOR0+,<br>Device continues the boot process,<br>and PMU is started<br>Fall detection: V <sub>DD</sub> <bor0-,<br>Device is held in BOR state.</bor0-,<br>                                                                                                  |  |
|                                                | continues the boot process.<br>Fall detection: V <sub>DD</sub> <v<sub>BOR-,<br/>BOR state is generated.<br/>BOR has five different levels<br/>to be selected.</v<sub>                                 | Brownout Reset (BOR)- 1 to 3<br>level <sup>(2)</sup> | Fall detection:<br>1) V <sub>DD</sub> <borx- (x="1," 2,="" 3),="" an<br="">interrupt request is generated,<br/>and the BOR circuit automatically<br/>switches the BOR threshold level to<br/>BOR0.<br/>2) V<sub>DD</sub><bor0-, device="" held="" in<br="" is="">BOR state</bor0-,></borx-> |  |

#### Table 3-5. Summary and Comparison of Power Up

| STM8                                               |                                                                                                    | MSPM0     |                                                                  |
|----------------------------------------------------|----------------------------------------------------------------------------------------------------|-----------|------------------------------------------------------------------|
| Programmable voltage detector (PVD) <sup>(3)</sup> | Rise detection: V <sub>DD</sub> >V <sub>PVD</sub> , a<br>PVD event is generated.<br>Fall detection: V <sub>DD</sub> <v<sub>PVD, a<br/>PVD event is generated. PVD<br/>has seven different levels to<br/>be selected.</v<sub> | N/A       | N/A                                                              |
| RTC Reset                                          | RTC and associated registers<br>are reset through system reset<br>or power-on reset.                                                                                                    | RTC Reset | RTC and associated clocks are reset through BOOTRST, BOR, or POR |

#### Table 3-5. Summary and Comparison of Power Up (continued)

(1) During startup, the BOR need be configured to BOR Level 0 to make sure the minimum operating voltage. BOR is always active at power-on, keeping the MCU under reset till the application operating threshold is reached. If the BOR is disabled at power-down, the reset threshold is V<sub>PDR</sub> to make sure a VDD min.

(2) There are four selectable BOR threshold levels (BOR0-BOR3). During startup, the BOR threshold is always BOR0 (the lowest value) to make the device always starts at the specified V<sub>DD</sub> minimum. After boot, software can optionally re-configure the BOR circuit to use a different (higher) threshold level.

(3) STM8L001xx, STM8L101xx and STM8S series microcontrollers does not have the PVD.

Figure 3-1 shows the MSPM0 Reset function. MSPM0 devices have five reset levels: Power-on reset (POR), Brownout reset (BOR), Boot reset (BOOTRST), System reset (SYSRST) and CPU reset (CPURST).

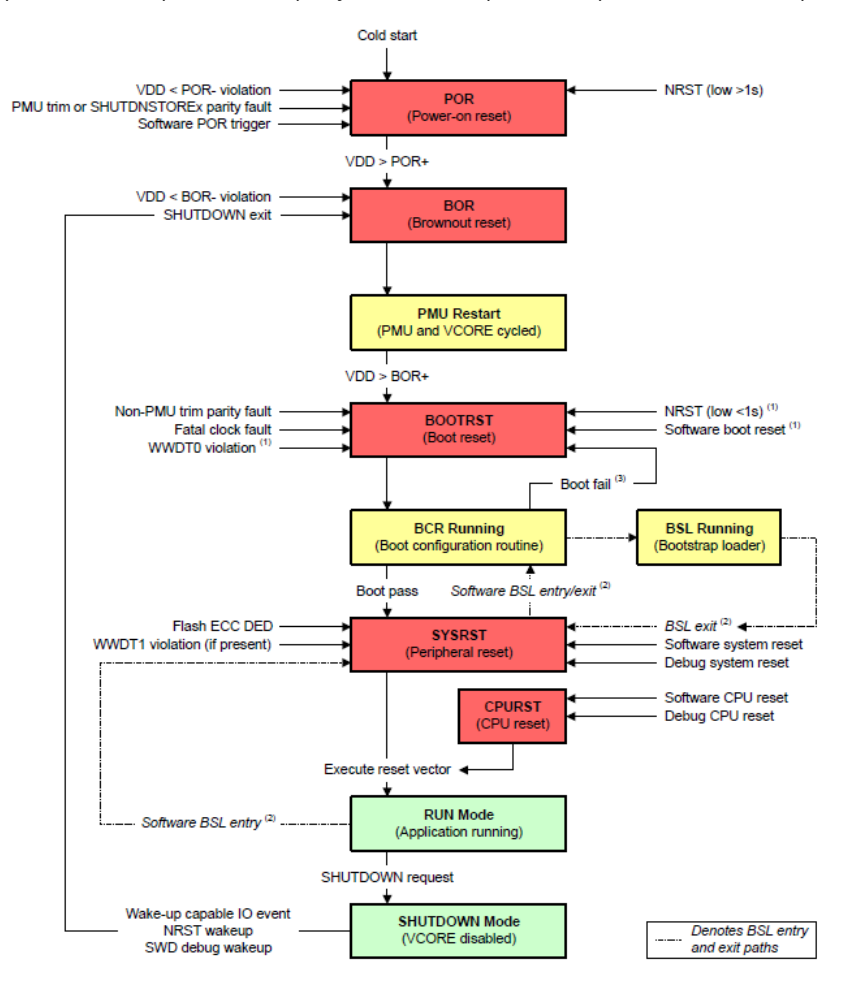

Figure 3-1. MSP Reset Function

# 3.4 Clocks Summary and Comparison

#### 3.4.1 Oscillators

STM8 and MSPM0 devices have many types of clock sources including both internal and external for low system cost and low power consumption. Table 3-6 lists the different clock sources in STM8 and MSPM0 devices. Note that not all the devices have all types clock sources. For details, refer to the device-specific data sheet.

| Table 3-6. Oscillator Comparison |            |                                      |                                       |                                                      |                                              |                                       |
|----------------------------------|------------|--------------------------------------|---------------------------------------|------------------------------------------------------|----------------------------------------------|---------------------------------------|
|                                  | Туре       | STM8L                                | STM8S                                 | MSPM0L                                               | MSPM0C                                       | MSPM0H                                |
| Internal<br>oscillators          | High Speed | HSI: internal 16MHz<br>RC oscillator | HSI: internal 16MHz<br>RC oscillator  | SYSOSC: internal<br>oscillator from 4MHz<br>to 32MHz | SYSOSC : internal<br>24/32 MHz<br>oscillator | SYSOSC : internal<br>32MHz oscillator |
|                                  | Low Speed  | LSI: internal 38kHz<br>RC oscillator | LSI: internal 128kHz<br>RC oscillator | LFOSC: internal<br>32kHz oscillator                  | LFOSC: internal<br>32kHz oscillator          | LFOSC: internal<br>32kHz oscillator   |
| External oscillators             | High Speed | HSE: 1-16 MHz<br>external crystal    | HSE: 1-24 MHz<br>external crystal     | 4MHz to 32MHz <sup>(1)</sup>                         | 4MHz to 32MHz <sup>(1)</sup>                 | Not available                         |
|                                  | Low Speed  | LSE: 32.768kHz<br>external crystal   | Not available                         | 32kHz <sup>(1)</sup>                                 | 32kHz <sup>(1)</sup>                         | Not available                         |

(1) Only MSPM0Lx22x, MSPM0C1105 and MSPM0C11056 supported.

#### 3.4.2 Clock Signal Comparison

Different clock signals can be divided to source other clocks and be distributed across the multitude of peripherals.

| Clock                                 | Description    | STM8L Clock                                                                       | STM8S Clock                            | MSPM0L, MSPM0C and<br>MSPM0H Clock        |  |  |
|---------------------------------------|----------------|-----------------------------------------------------------------------------------|----------------------------------------|-------------------------------------------|--|--|
| External digital clock<br>input       | High frequency | External source: up to 16MHz <sup>(1)</sup>                                       | HSE Ext: up to 24MHz <sup>(1)</sup>    | Lx22x and C1106: supports 32MHz           |  |  |
|                                       | Low frequency  | External source:<br>32.768kHz <sup>(1)</sup>                                      | N/A                                    | Lx22x and C1106: supports<br>32KHz        |  |  |
| High-frequency sources for main clock |                | HSI, HSE                                                                          | f <sub>HSE</sub> , f <sub>HSIDIV</sub> | SYSOSC                                    |  |  |
| Low-frequency sources for main clock  |                | LSI, LSE                                                                          | f <sub>LSI</sub>                       | LFCLK (fixed 32kHz)                       |  |  |
| Main system clock                     |                | SYSCLK, f <sub>MASTER</sub>                                                       | f <sub>MASTER</sub>                    | MCLK, ULPCLK (BUSCLK) <sup>(2)</sup>      |  |  |
| Source CPU                            |                | SYSCLK, f <sub>MASTER</sub>                                                       | f <sub>CPU</sub>                       | CPUCLK                                    |  |  |
| Clock for most periphe                | eral hardware  | PCLK (SYSCLK), f <sub>MASTER</sub>                                                | f <sub>MASTER</sub>                    | MCLK, ULPCLK <sup>(2)</sup>               |  |  |
| Peripheral specific clock             |                | BEEPCLK, IWDGCLK,<br>RTCCLK, f <sub>LSI</sub> , f <sub>HSI/2</sub> <sup>(3)</sup> | N/A                                    | ADCCLK                                    |  |  |
| Fixed frequency clock                 |                | N/A                                                                               | N/A                                    | MFCLK: 4MHz, synchronized to MCLK, ULPCLK |  |  |

#### Table 3-7. Clock Signal Comparison

(1) HSE crystal and LSE crystal need be switched off when external clock sources are used. STM8L001xx and STM8L101xx families don't support external digital clock input.

(2) The MCLK is the main system clock for PD1 and the ULPCLK, derived from MCLK, is the main system clock for PD0. PD1 (power domain 1) contains the CPU subsystem, memory interfaces, and high-speed peripherals. PD0 (power domain 0) contains the low-speed low-power peripherals.

(3) The f<sub>LSI</sub> of STM8L001xx and STM8L101xx families is just used to source AWU, BEEP, SWIM, IWDG. The f<sub>HSI/2</sub> is just used to source SWIM.

| Peripheral | STM8L, STM8S                                                                              | MSPMOL, MSPMOC, MSPMOH               |  |  |
|------------|-------------------------------------------------------------------------------------------|--------------------------------------|--|--|
| UART/USART | SYSCLK, f <sub>MASTER</sub>                                                               | SYSCLK, MFCLK, LFCLK                 |  |  |
| SPI        | SYSCLK, f <sub>MASTER</sub>                                                               | SYSCLK, MFCLK, LFCLK                 |  |  |
| I2C        | SYSCLK, f <sub>MASTER</sub>                                                               | BUSCLK, MFCLK                        |  |  |
| ADC        | PCLK or PCLK/2 <sup>(1)</sup> , f <sub>ADC</sub> (f <sub>MASTER</sub> divided by 2 to 18) | ADCCLK (sourced by ULPCLK or SYSOSC) |  |  |
| TIMERS     | SYSCLK, f <sub>MASTER</sub> , f <sub>MASTER</sub> /DIV                                    | BUSCLK, MFCLK, LFCLK                 |  |  |
| COMPARATOR | PCLK, f <sub>MASTER</sub> <sup>(2)</sup>                                                  | BUSCLK                               |  |  |
| WATCHDOG   | LSI, SYSCLK, f <sub>CPU</sub> <sup>(3)</sup>                                              | LFCLK                                |  |  |

Table 3-8. Peripheral Clock Sources

(1) STM8L001xx and STM8L101xx microcontroller families do not have ADC.

(2) STM8S series microcontrollers do not have COMPARATOR.

(3) LSI is used to source Independent watchdog (IWDG). SYSCLK or f<sub>CPU</sub> are used to source window watchdog (WWDG).

# 3.5 MSPM0 Operating Modes Summary and Comparison

MSPM0 MCUs provide five main operating modes (power modes) to allow for optimization of the device power consumption based on application requirements. In order of decreasing power, the modes are: RUN, SLEEP, STOP, STANDY, and SHUTDOWN. The CPU is active executing code in RUN mode. Peripheral interrupt events can wake the device from SLEEP, STOP, or STANDBY mode to the RUN mode. SHUTDOWN mode completely disables the internal core regulator to minimize power consumption, and wake is only possible via NRST, SWD, or a logic level match on certain IOs. RUN, SLEEP, STOP, and STANDBY modes also include several configurable policy options (for example, RUN.x) for balancing performance with power consumption.

To further balance performance and power consumption, MSPM0 devices implement two power domains: PD1 (for the CPU, memories, and high-performance peripherals), and PD0 (for low speed, low power peripherals). PD1 is always powered in RUN and SLEEP modes, but is disabled in all other modes. PD0 is always powered in RUN, SLEEP, STOP, and STANDBY modes. PD1 and PD0 are both disabled in SHUTDOWN mode.

#### 3.5.1 Operating Modes Comparison

Table 3-9 gives a brief comparison between STM8 and MSPM0 devices.

|                                                                                                    |                                                                                                    |                | MSPM0 |                                                                                                    |
|----------------------------------------------------------------------------------------------------|----------------------------------------------------------------------------------------------------|----------------|-------|----------------------------------------------------------------------------------------------------|
| Operation Mode                                                                                     | Description                                                                                                    | Operation Mode |       | Description                                                                                                    |
| Run mode                                                                                           | CPU and peripherals run normally after a system or power reset.                                                                                                    | RUN            | 0     | MCLK and CPUCLK run from a fast<br>clock source (SYSOSC)                                                               |
| Low power run                                                                                      | CPU and peripherals run with a low speed                                                                                                    |                | 1     | MCLK and CPUCLK run from LECLK                                                                                         |
| mode                                                                                               | oscillator (LSI or LSE). All interrupts must be masked.                                                                                                    |                | 2     | (at 32kHz).                                                                                                    |
| Wait mode<br>CPU operation stops. Oscillator remains<br>enable. Selected peripherals keep running. |                                                                                                    | SLEEP          | 0     | CPU operation stops. SYSOSC<br>remains enable. LFOSC remains<br>enable. MCLK run from a fast clock<br>source (SYSOSC). |
|                                                                                                    | Wait mode is entered from Run mode by<br>executing a WFI or WFE instruction.                                                                                                    |                | 1     | CPU operation stops. SYSOSC<br>remains enable. LFOSC remains<br>enable. MCLK run from LFCLK.                           |
| Low power wait<br>mode                                                                             | CPU operation stops. Low speed oscillator<br>remains enable. Selected peripherals keep<br>running. This mode is entered when<br>executing a Wait for event in low power run<br>mode. All interrupts must be masked. |                | 2     | CPU operation stops. SYSOSC<br>remains disable. LFOSC remains<br>enable. MCLK run from LFCLK.                          |

#### Table 3-9. Operating Modes Comparison Between STM8 and MSPM0 Devices

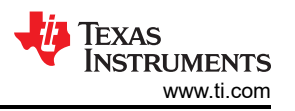

#### Table 3-9. Operating Modes Comparison Between STM8 and MSPM0 Devices (continued)

|                                                       |                                                                                                    |                     | MSPM0 |                                                                                                    |  |
|-------------------------------------------------------|----------------------------------------------------------------------------------------------------|---------------------|-------|----------------------------------------------------------------------------------------------------|--|
| Operation Mode                                        | Description                                                                                                    | tion Operation Mode |       | Description                                                                                                    |  |
| Active-halt<br>mode(STM8S)                            | CPU operation stops. Oscillators are disable<br>except LSI or HSE. Almost all the peripherals<br>are stopped except AWU. the MVR regulator<br>is powered on.                               | STOP <sup>(2)</sup> | 0     | CPU operation stops. Status of<br>SYSOSC is retained <sup>(1)</sup> . LFOSC<br>remains enable. ULPCLK is limited to<br>4MHz. PD0 is enabled and PD1 is<br>disabled. And analog peripherals such<br>as ADC can operate. |  |
|                                                       |                                                                                                    |                     | 1     | Same as STOP0, with the SYSOSC and ULPCLK gear shifted to 4MHz.                                                                                                    |  |
| Active-halt mode<br>with MVR auto<br>power off(STM8S) | CPU operation stops. Oscillators are disable<br>except LSI only. Almost all the peripherals are<br>stopped except AWU. the MVR regulator is<br>powered off.                                |                     | 2     | CPU operation stops. SYSOSC is<br>disabled. ULPCLK runs at 32kHz. PD0<br>is enabled and PD1 is disabled.                                                                                                    |  |
| Active-halt mode<br>(not STM8S families)              | CPU operation stops. Oscillators are disable<br>except LSI or LSE. Almost all the peripherals<br>are stopped except RTC, AWU, and so forth.<br>The voltage regulator is at low power mode. | STANDBY             | 0     | CPU operation stops. SYSOSC is<br>disable. All PD0 peripherals receive<br>the ULPCLK and LFCLK.                                                                                                    |  |
| Halt mode                                             | CPU operation stops. Oscillators are<br>disable <sup>(3)</sup> . Almost all the peripherals are<br>stopped. The voltage regulator is at low<br>power mode <sup>(3)</sup> .                 |                     | 1     | Similar to STANDBY0, with only TIMG0/1 receiving ULPCLK or LFCLK.                                                                                                    |  |
| N/A                                                   | N/A                                                                                                    | SHUTDOWN            | No    | clocks are available and device is shut down.                                                                                                    |  |

 If STOP0 is entered from RUN1 (SYSOSC enabled but MCLK sourced from LFCLK), then SYSOSC remains enabled as in RUN1. If STOP0 is entered from RUN2 (SYSOSC disabled and MCLK sourced from LFCLK), then SYSOSC remains disabled as in RUN2.
 MORPMON during the New the STOP1 mode.

(2) MSPM0C devices don't have the STOP1 mode.

(3) LSI oscillators of STM8L001xx and STM8L101xx devices are enabled on halt mode if IWDG is activated and *no watchdog in Halt* option is disabled. Only BEEP and IWDG keep running on halt mode if activated and *no watchdog in Halt* option disabled.

STM8L05xx devices have five low power modes: Wait mode, Low power run mode, Low power wait mode, Active-halt mode and Halt mode. STM8L001xx and STM8L101xx devices have three low power modes: Wait mode, Active-halt mode and Halt mode. STM8 series have four low power modes: Wait mode, Active-halt mode, Active-halt with MVR auto power off, and Halt mode.

#### 3.5.2 MSPM0 Capabilities in Lower Modes

MSPM0 peripherals or peripheral modes can be limited in availability or operating speed in lower power operating modes. For specific details, refer to the *Supported Functionality by Operating Mode* table found in the MSPM0 device-specific data sheet. Two relevant data sheets are listed as example below:

- MSPM0L134x, MSPM0L130x Mixed-Signal Microcontrollers Data Sheet
- MSPM0C110x, MSPS003 Mixed-Signal Microcontrollers Data Sheet

An additional capability of the MSPM0 devices is the ability for some peripherals to perform an asynchronous fast clock request. This allows MSPM0 device to be in a lower power mode where a peripheral is not active, but still allow a peripheral to be triggered or activated. When an asynchronous fast clock request happens, the MSPM0 device has the ability to quickly ramp up an internal oscillator to a higher speed or temporarily go into a higher operating mode to process the impending action. This allows for fast wake up of the CPU from timers, comparator, GPIO; receive SPI, UART, and I2C; or trigger DMA transfers and ADC conversions, while sleeping in the lowest power modes. For specific details on implementation of asynchronous clock requests and peripheral support and purpose, refer to the corresponding chapter in the MSPM0 device-specific TRMs.

- MSPM0 L-Series 32MHz Microcontrollers Technical Reference Manual
- MSPM0 C-Series 24MHz Microcontrollers Technical Reference Manual

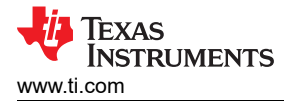

### 3.5.3 Entering Lower-Power Modes

The MSPM0 devices go into a lower-power mode when executing the wait for event, **\_WFE()**, or wait for interrupt, **\_WFI()**, instruction. The low-power mode is determined by the current power policy settings. The device power policy is set by a driver library function. The following function call sets that power policy to Standby 0.

DL\_SYSCTL\_setPowerPolicySTANDBY0 ();

**STANDBY0** can be replaced with the operating mode of choice. For a full list of driverlib APIs that govern power policy, see this section of the MSPM0 SDK DriverLib API guide. Also, see the following code examples that demonstrate entering different operating modes. Similar examples are available for every MSPM0 device.

#### 3.5.4 Low-Power Mode Code Examples

Navigate to the SDK installation and find low-power mode code examples in examples > nortos > LP name > driverlib.

### 3.6 Interrupts and Events Comparison

### 3.6.1 Interrupts and Exceptions

The MSPM0 and STM8 both register and map interrupt and exception vectors depending on the device's available peripherals. A summary and comparison of the interrupt vectors for each family of devices is included in Table 3-10.

| Features        | STM8L and STM8S                                                                                                    | MSPM0L, MSPM0C and MSPM0H                                                                                                  |  |
|-----------------|----------------------------------------------------------------------------------------------------|----------------------------------------------------------------------------------------------------|--|
|                 | Peripheral interrupts: determined by the particular devices                                                                                                    | Peripheral interrupts: NVIC of MSPM0L supports up to 19                                                                    |  |
| Interrupt Types | External interrupts: STM8L value line has 11<br>vectorsSTM8L101x has 10 vectorsSTM8S has 5<br>vectors <sup>(1)</sup>                                                                                                    | 23 peripheral interrupt vectorsMSPM0H supports up to 22<br>peripheral interrupt vectorsMSPM0H supports up to 22            |  |
|                 | Non-maskable interrupts: RESET, TRAP (software                                                                                                    | Reset, Hard Fault, SVCall, PendSV, SysTick                                                                                 |  |
|                 | interrupt), TLI (top level hardware interrupt) <sup>(3)</sup>                                                                                                    | NMI: software trigger, hardware error signal from SYSCTL                                                                   |  |
|                 | The hardware priority level: IRQ number of interrupt mapping                                                                                                    | The default priority level: NVIC Number <sup>(4)</sup>                                                                     |  |
| Priority Level  | Non-maskable interrupts are considered as having the highest software priority                                                                                                    | System exceptions (Reset, NMI, Hard Fault) have fixed priority levels of -3, -2, and -1                                    |  |
|                 | The maskable interrupts have 4 software priority<br>levels: 0 (main), 1, 2, and 3 (software priority<br>disabled)                                                                                                    | The peripheral interrupts have 4 programmable priority levels: 0, 64, 128, 192                                             |  |
| Priority Set    | ITC_SPRx register: used to define the software<br>priority of each interrupt vector <sup>(5)</sup> CCR register:<br>used to load the software priority of the current<br>interrupt request automatically <sup>(6)</sup> | IPRx registers in the NVIC: used to set the peripheral interrupt priority level                                            |  |
| Interrunt mask  | The corresponding interrupt enable bit is set in the                                                                                                    | IMASK register in the peripheral side: used to configure which interrupt conditions propagate into an event <sup>(7)</sup> |  |
|                 | peripheral control register                                                                                                    | ISER and ICER register in the NVIC: used to enable or<br>disable the peripheral interrupts                                 |  |

#### Table 3-10. Interrupts Comparison

(1) To generate an external interrupt, the corresponding GPIO port must be configured in input mode with interrupts enable.

(2) In addition to the NVIC, interrupt grouping modules (INT\_GROUP0 and INT\_GROUP1) can be present on a MSPM0 device to enable interfacing of more peripheral interrupts to the NVIC. And the external interrupts / GPIO interrupts are in INT\_GROUP1 module.

(3) Only the STM8S devices support the top level hardware interrupt (TLI).

(4) The NVIC number indicates the relative interrupt priority if multiple NVIC interrupts have the same programmable priority.

(5) Writing 10 (priority level 0) to VECTxSPR[1:0] is forbidden. If 10 is written, the previous value is kept and the interrupt priority remains unchanged.

(6) Non-maskable interrupt sources are processed regardless of the state of bits I1 and I0 of the CCR register.

(7) The event handler and related management registers of MSPM0 are shown in Event Handler of MSPM0.

For MSPM0 devices, a lower value of priority for an interrupt or exception is given higher precedence over interrupts with a higher priority value. When the processor is currently handling an interrupt, the processor can

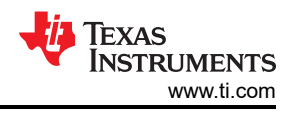

only be preempted by an interrupt with high priority. For STM8 devices, a higher value of priority for an interrupt or exception is given higher precedence over interrupts with a lower priority value. And STM8 devices feature two interrupt management modes: concurrent mode and nested mode. For details, see the device-specific data sheet.

#### 3.6.1.1 Interrupt Management of MSPM0

MSPM0 devices set the priority level of each peripheral interrupt source through the IPRx registers in the NVIC, and mask/unmask a peripheral interrupt source through ISER and ICER register in the NVIC. Each peripheral interrupt contains kinds of interrupt conditions. For example, as a peripheral interrupt source, UARTx has multiple interrupt conditions such as transmit interrupt and receive interrupt, and so forth. And the interrupt conditions are managed by six standard registers in the peripheral side. Figure 3-2 shows the peripheral interrupt hierarchy.

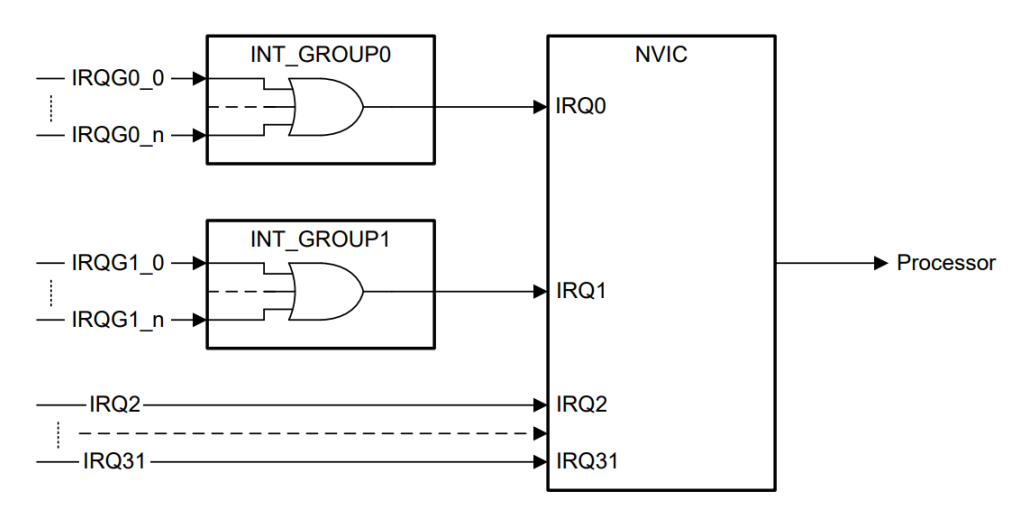

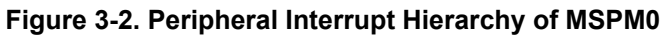

### 3.6.1.2 Interrupt Controller (ITC) of STM8

Figure 3-3 shows the interrupt processing flowchart of STM8. If the interrupt mask bits I0 and I1 are set within an interrupt service routine (ISR) with the instruction SIM, removal of the interrupt mask with RIM causes the software priority to be set to level 0. The interrupt service routine need to end with the IRET instruction which causes the content of the saved registers to be recovered from the stack. As a consequence of the IRET instruction, bit I1 and I0 are restored from the stack and the program execution resumes.

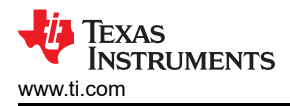

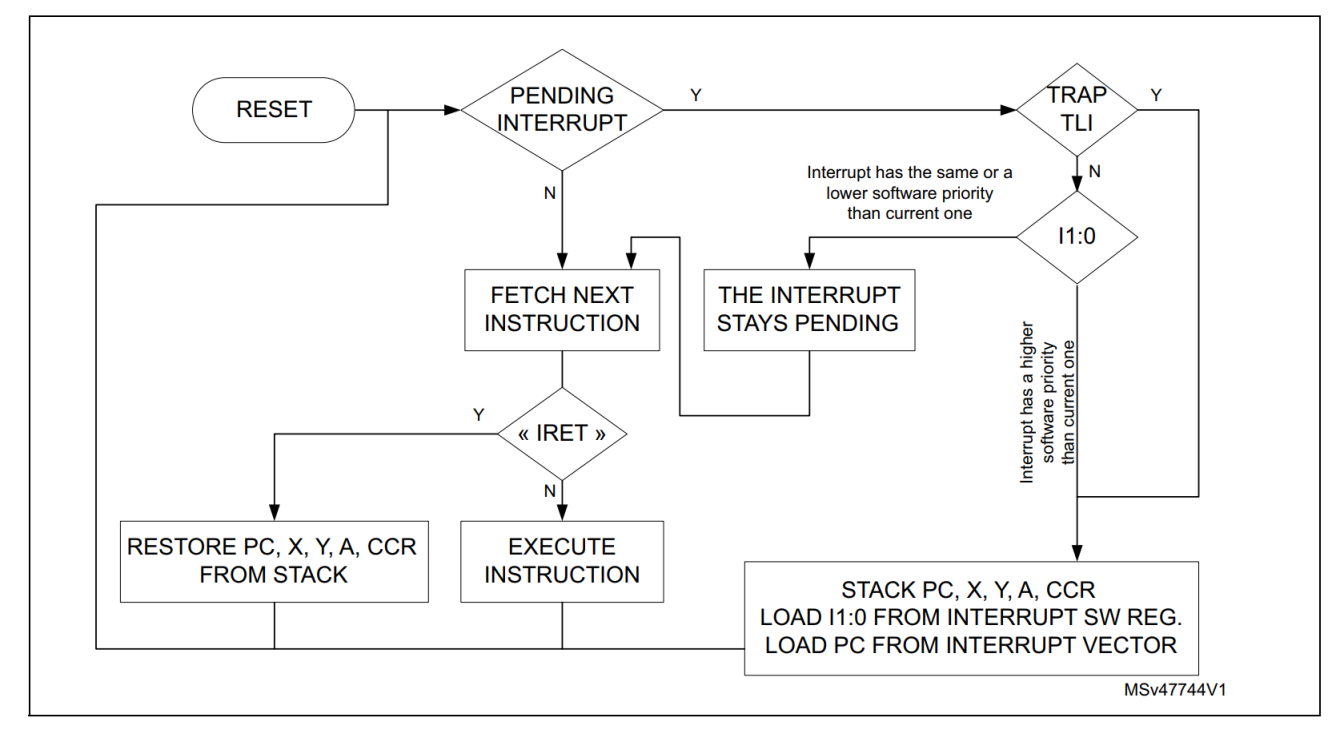

Figure 3-3. Interrupt Processing Flowchart

## 3.6.2 Event Handler of MSPM0

MSPM0 MCUs have an event manager that transfers digital events from one entity to another. The event manager implements event transfer through a defined set of event publishers (generators) and subscribers (receivers) that are interconnected through an event fabric containing a combination of static and programmable routes. The event manger can also perform handshaking with the power management and clock unit (PMCU), to make sure that the necessary clock and power domain are present for triggered event actions to take place.

Events that are transferred by the event manager include:

- Peripheral event transferred to the CPU as an interrupt request (IRQ)
- Peripheral event transferred to the DMA as a DMA trigger
- · Peripheral event transferred to another peripheral to directly trigger an action in hardware

The event manager connects event publishers to event subscribers through an event fabric. There are three types of event fabric: CPU interrupt (fixed event route), DMA route, and generic route. For example, Figure 3-4 shows the generic route.

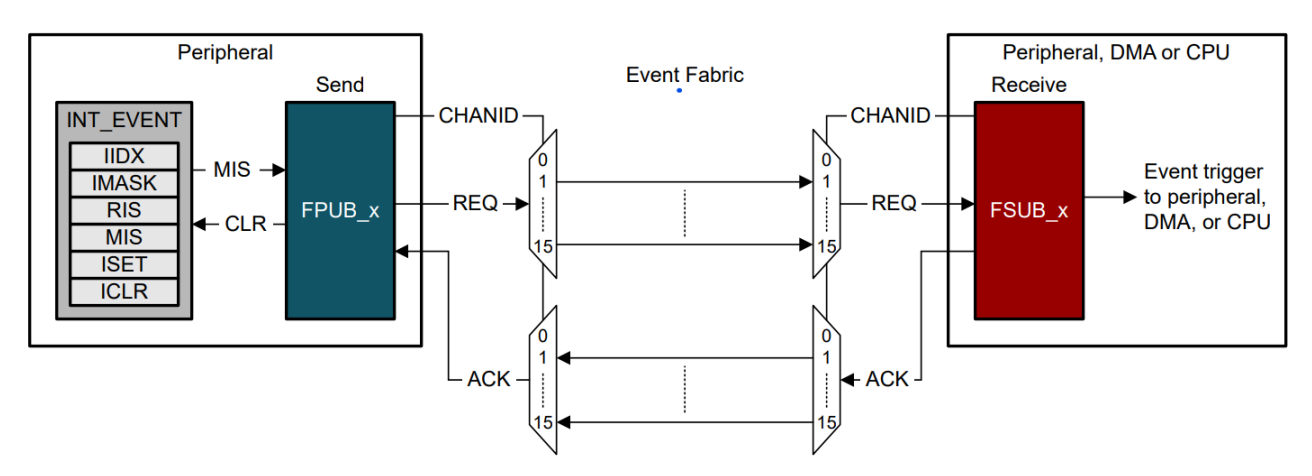

Figure 3-4. Generic Event Route

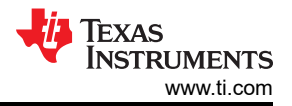

The event management register set contains six standard registers: RIS, IMASK, MIS, ISET, ICLR, and IIDX. And the event registers are interconnected as shown in Figure 3-5. Once unmasked, a pending interrupt is indicated in both the RIS and MIS registers, and an event is generated. In the case of a CPU interrupt with a CPU interrupt event route, a read of the IIDX register clears the highest priority pending interrupt in the RIS and MIS registers and return the index of the highest priority pending interrupt to application software.

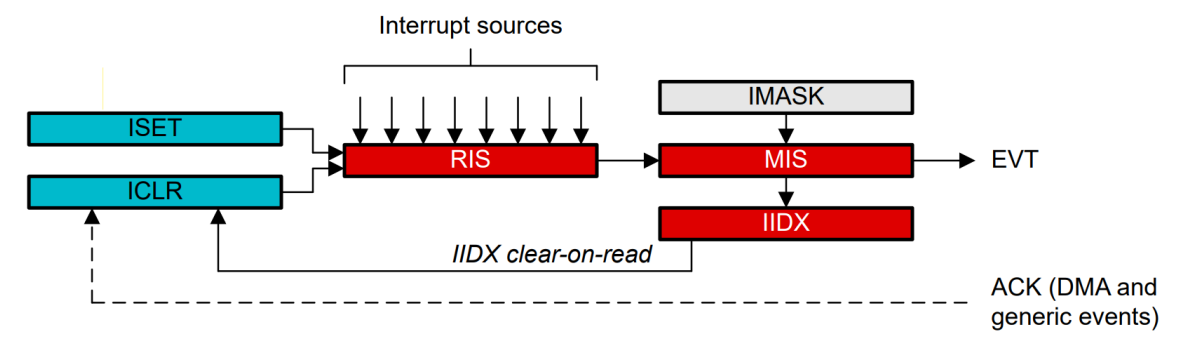

Figure 3-5. Event Management Register Relationship

Figure 3-6 shows the event map. Different peripherals are routed through different event fabrics to achieve different event transitions. For more details on the use of the event handler in MSPM0, see the *Event* section of the MSPM0 L-Series 32MHz Microcontrollers Technical Reference Manual technical reference manual, or the MSPM0 C-Series 24MHz Microcontrollers technical reference manual.

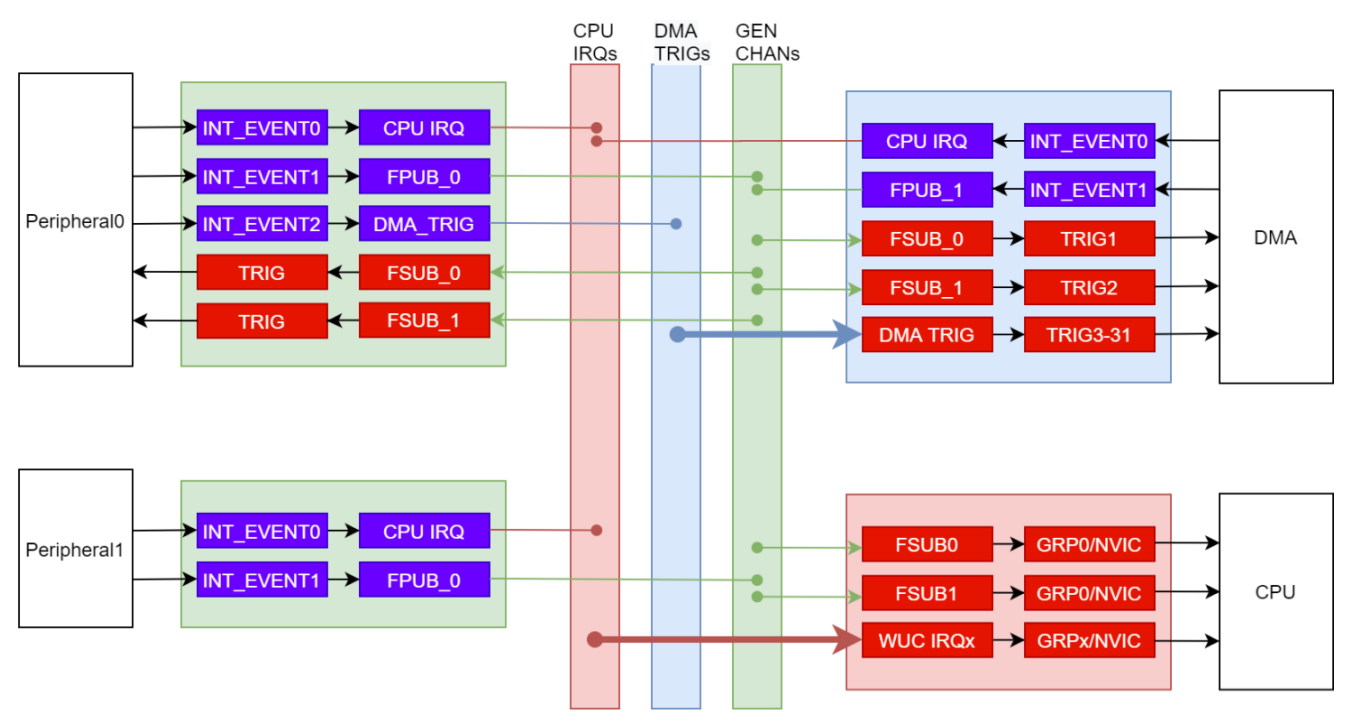

Figure 3-6. MSPM0 Event and Interrupt Handling

### 3.6.3 Event Management Comparison

MSPM0 and STM8 have different event management structures and features. MSPM0 MCUs use Event handler to manage different events. And STM8 MCUs use different controllers to manage different events. The comparison of Event Handler of MSPM0 and event management of STM8 is shown in Table 3-11.

|                  | Features                            | STM8L and STM8S                   | MSPM0L, MSPM0C and MSPM0H              |
|------------------|-------------------------------------|-----------------------------------|----------------------------------------|
| Publisher        |                                     | Peripheral                        | Peripheral                             |
| Subscriber       |                                     | CPU, DMA trigger, peripheral      | CPU, DMA trigger, peripheral           |
|                  | peripheral $\rightarrow$ CPU        | Interrupt controller (ITC)        |                                        |
| Management Style | peripheral $\rightarrow$ DMA        | DMA controller <sup>(1)</sup>     | Event manager                          |
|                  | peripheral $\rightarrow$ peripheral | Trigger Controller <sup>(2)</sup> |                                        |
| Route Type       |                                     | Doint to point (1:1)              | Point-to-point                         |
|                  |                                     |                                   | Point-to-two (splitter) <sup>(3)</sup> |

#### Table 3-11. Event Management Comparison

(1) Not all STM8 devices have the DMA controller. STM8L001xx family, STM8L101xx family and STM8S series don't support the DMA function.

(2) The trigger controller of TIMx can generate trigger output signal (TRGO) to trigger other TIM timers, ADC and DAC.

(3) The generic route channels can be configured with one subscriber (1:1) or two subscribers (1:2 splitter route), depending on which channel is selected.

# 3.7 Debug and Programming Comparison

#### 3.7.1 Debug Mode Comparison

The Arm SWD 2-wire JTAG port is the main debug and programming interface for MSPM0 devices. This interface is typically used during application development, and during production programming.

Unlike MSPM0 devices, STM8 devices do not have SWD 2-wire JTAG port. The single wire hardware interface (SWIM) featuring ultrafast memory programming is the main debug and programming interface for STM8 devices. SWIM pin can be used as a standard I/O with some restrictions if you also want to use the SWIM pin for debug. The most secure way is to provide on the PCB a strap option.

### 3.7.2 Programming Mode Comparison

The bootstrap loader (BSL) programming interface is an alternative programming interface to the ARM SWD and STM8 SWIM. This interface offers programming capabilities only, and typically is utilized through a standard embedded communication interface. This allows for firmware updates through existing connections to other embedded devices in system or external ports. Although programming updates is the main purpose of this interface, BSL can also be utilized for initial production programming as well.

#### 3.7.2.1 Bootstrap Loader (BSL) Programming Options

Both MSPM0 and STM8 devices support the BSL programming interface. Table 3-12 shows a comparison of the different options and features between MSPM0 and STM8 device families.

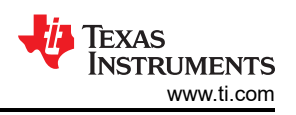

| Table 3-12. BSL Feature Comparison      |                                                                                           |                                                                           |                                            |                                            |  |
|-----------------------------------------|-------------------------------------------------------------------------------------------|---------------------------------------------------------------------------|--------------------------------------------|--------------------------------------------|--|
| BSL Features                            | STM8L and STM8S                                                                           | MSPM0L                                                                    | MSPM0C                                     | MSPM0H                                     |  |
| Embedded BSL code storage               | ROM <sup>(1)</sup>                                                                        | ROM <sup>(2)</sup>                                                        | Not supported                              | Not supported                              |  |
| Customizable                            | No                                                                                        | Configurable invoke pin,<br>COMM pin and plug-in<br>feature               | No                                         | No                                         |  |
| Secondary BSL code storage              | UBC program area <sup>(1)</sup>                                                           | Main Flash <sup>(2)</sup>                                                 | Main Flash                                 | Main Flash                                 |  |
| BSL started on blank device             | Yes                                                                                       | Yes                                                                       | N/A                                        | N/A                                        |  |
| Auto detection of programming interface | Yes                                                                                       | Yes                                                                       | N/A                                        | N/A                                        |  |
| Security                                | Readout protection<br>(ROP);<br>Commands checksum                                         | Secure boot options;<br>CRC protections<br>AES256 with key store;<br>TRNG | CRC;<br>Firewall;<br>IP protection         | CRC;<br>Firewall;<br>IP protection         |  |
| Invoke methods                          | Check whether BSL<br>option bytes are<br>0x55AA or whether<br>program memory is<br>virgin | Invoke pin high at<br>BOOTRST;<br>SW entry                                | Invoke pin high at<br>BOOTRST;<br>SW entry | Invoke pin high at<br>BOOTRST;<br>SW entry |  |
| Interfaces Supported                    |                                                                                           |                                                                           |                                            |                                            |  |
| UART                                    | Yes                                                                                       | Yes                                                                       | Secondary BSL                              | Secondary BSL                              |  |
| I2C                                     | Not supported                                                                             | Yes                                                                       | Secondary BSL                              | Secondary BSL                              |  |
| SPI                                     | Yes                                                                                       | Custom plug-in needed                                                     | Secondary BSL                              | Secondary BSL                              |  |
| CAN                                     | Yes <sup>(3)</sup>                                                                        | Plug-in planned <sup>(4)</sup>                                            | Secondary BSL                              | Secondary BSL                              |  |

(1) STM8Sx03xx, STM8S001xx, STM8L101xx and STM8L001xx devices don't have the embedded BSL (no ROM BSL is implemented inside the microcontroller). When using these devices, the user has to write his own BSL code and save his own BSL code in the UBC program area.

(2) MSPM0C devices don't have the ROM BSL code. When using these devices, the user has to write his own BSL code including customized plugin interface and BSL core and save his own code in the main Flash.

(3) The CAN peripheral of STM8 devices can only be used if an external clock (8MHz, 16MHz, or 24MHz) is present.

(4) Only on selected devices.

# **4 Digital Peripheral Comparison**

# 4.1 General-Purpose I/O (GPIO, IOMUX)

MSPM0 GPIO functionality covers almost all the features provided by STM8S and STML series. STM8 uses the term pin functions and port function to refer to all the functionality responsible for managing the device pins, generating interrupts, and so forth. Here is the description of MSPM0 GPIO and IOMUX function:

- MSPM0 GPIO refers to the hardware capable of reading and writing IO, generating interrupts, and so forth.
- MSPM0 IOMUX refers to the hardware responsible for connecting different internal digital peripherals to a pin. IOMUX services many different digital peripherals including, but not limited to, GPIO.

Together MSPM0 GPIO and IOMUX cover the same functionality as STM8 GPIO. Additionally, MSPM0 offers functionality not available in STM8L and STM8S series devices such as DMA connectivity, controllable input filtering and event capabilities.

| Feature                                                                                   | STM8S and STM8L                                                        | MSPMOL, MSPMOL, MSPMOH                                                                                                    |
|-------------------------------------------------------------------------------------------|------------------------------------------------------------------------|----------------------------------------------------------------------------------------------------|
| Output modes                                                                              | Push-pull<br>Open drain                                                | Push-pull<br>Open drain with pulldown<br>Hi-Z                                                                                                    |
| Input modes                                                                               | Pull-up<br>Floating<br>Analog                                          | Floating<br>Pullup or pulldown<br>Analog                                                                                                    |
| GPIO speed selection                                                                      | Speed selection for each I/O<br>Speed0 up to 2MHz<br>Speed up to 10MHz | MSPM0 offers Standard IO (SDIO) on all<br>IO pins.<br>MSPM0 High-Speed IO (HSIO) is<br>available on select pins.<br>SDIO and HSIO all up to 32MHz at VDD<br>≥ 2.7V, and HSIO up to 24MHz at VDD ≥<br>1.71V |
| Atomic bit set and reset                                                                  | Yes                                                                    | Yes                                                                                                    |
| Alternate functions                                                                       | Use ODR, IDR and DDR register                                          | Use IOMUX                                                                                                    |
| Fast toggle                                                                               | At least every two clocks                                              | Toggle pins every clock cycle                                                                                                    |
| Wake-up                                                                                   | External interrupts                                                    | GPIO pin state change                                                                                                    |
| GPIO controlled by DMA                                                                    | No                                                                     | Only available on MSPM0                                                                                                    |
| User controlled input filtering to reject glitches<br>less than 1, 3, or 8 ULPCLK periods | No                                                                     | Only available on MSPM0                                                                                                    |
| User controllable input hysteresis                                                        | No                                                                     | Only available on MSPM0                                                                                                    |

#### **Table 4-1. GPIO Feature Comparison**

GPIO Code Examples: information about GPIO code examples can be found in the MSPM0 SDK examples guide.

# 4.2 Universal Asynchronous Receiver-Transmitter (UART)

STM8S series and MSPM0 both offer peripherals to perform asynchronous (clockless) communication. while STM8L series has the USART (universal synchronous asynchronous receiver transmitter) to offer a flexible means of full-duplex data exchange with external equipment.

| Feature                               | STM8S and STML          | MSPMOL, MSPMOL, MSPMOH  |
|---------------------------------------|-------------------------|-------------------------|
| Data direction                        | LSB-first               | MSB-fiirst or LSB-first |
| Hardware flow control                 | flow                    | Yes                     |
| Configurable stop bits                | 1, 2                    | 1, 2                    |
| Tx, Rx FIFO depth                     | 2                       | 4                       |
| Multiprocessor                        | Yes                     | Yes                     |
| Active in low-power mode              | Yes (only in wait mode) | Yes (all low-power)     |
| Single-wire half duplex communication | Yes                     | Yes <sup>(1)</sup>      |
| Wakeup from low-power mode            | Yes                     | Yes                     |
| Parity                                | Even, odd               | Even, odd               |
| Communication using DMA               | Yes <sup>(2)</sup>      | Yes                     |

#### Table 4-2. UART Standard Feature Comparison

(1) Requires reconfiguration of the peripheral between transmission and reception.

(2) Only STM8L Value Line has the DMA.

#### Table 4-3. UART Advanced Feature Comparison

| Feature                    | STMS and STML      | MSPMOL, MSPMOL, MSPMOH |
|----------------------------|--------------------|------------------------|
| Synchronous mode           | Yes <sup>(1)</sup> | No                     |
| Data length                | 8, 9               | 5, 6, 7, 8             |
| Oversampling               | No                 | 16x 8x 3x              |
| LIN HW support             | Yes <sup>(2)</sup> | Yes                    |
| DALI HW support            | No                 | Yes                    |
| IrDA HW support            | Yes                | Yes                    |
| Manchester code HW support | No                 | Yes                    |
| Smart card mode (ISO7816)  | Yes                | Yes                    |
| External driver enable     | No                 | Yes                    |
| Glitch filter              | No                 | Yes                    |

(1) For STM8S, only UART1, UART2 and UART4 have transmitter clock output for synchronous communication. STM8L has the UASART module to communicate synchronously.

(2) The hardware module of STM8 LIN module has more comprehensive functions than MSPM0, such as: LIN break and delimiter generation, header errors detection, and so forth.

UART Code Examples: information about UART code examples can be found in the MSPM0 SDK examples guide.

### 4.3 Serial Peripheral Interface (SPI)

MSPM0 and STM8 both support serial peripheral interface (SPI). Overall, MSPM0 and STM8 SPI support is comparable with the difference listed in Table 4-4.

| Table 4-4. SPI Feature Comparison            |                        |                                  |  |  |
|----------------------------------------------|------------------------|----------------------------------|--|--|
| Feature                                      | STM8S and STM8L        | MSPM0L, MSPM0L and MSPM0H        |  |  |
| Operation wires                              | SCK, MOSI, MISO, NSS   | SCLK, PICO, POCI, CSx            |  |  |
| Controller or peripheral operation           | Yes                    | Yes                              |  |  |
| Multiple controller capability               | Yes                    | No                               |  |  |
| Data order                                   | MSB-first or LSB-first | MSB-first or LSB-first           |  |  |
| Data bit width (controller mode)             | Not mentioned          | 4 to 16 bit                      |  |  |
| Data bit width (peripheral mode)             |                        | 7 to 16 bit                      |  |  |
| Maximum speed                                | 10MHz                  | 16MHz                            |  |  |
| Simplex transfers (unidirectional data line) | Yes                    | Yes                              |  |  |
| Hardware chip select management              | Yes (1 peripheral)     | Yes (4 peripherals)              |  |  |
| Phase control of I/O clock                   | Yes                    | Yes                              |  |  |
| SPI format support                           | Motorola               | Motorola, TI, MICROWIRE          |  |  |
| Hardware CRC                                 | Yes (STM8S)            | No, MSPM0 offers SPI parity mode |  |  |
| Low power mode                               | Wait mode              | Sleep mode                       |  |  |
| TX FIFO depth                                | 1 (buffer)             | 4                                |  |  |
| RX FIFO depth                                | 1(buffer)              | 4                                |  |  |

SPI Code Examples: information about SPI code examples can be found in the MSPM0 SDK examples guide.

# 4.4 Interintegrated Circuit Interface (I2C)

MSPM0 and STM8 both support I2C peripherals. Overall MSPM0 and STM8 I2C support is comparable with notable difference outlined in Table 4-5.

| Feature                                       | STM8S and STM8L     | MSPM0L, MSPM0C and MSPM0H |
|-----------------------------------------------|---------------------|---------------------------|
| Controller and target modes                   | Yes                 | Yes                       |
| Multi-controller capability                   | Yes                 | Yes                       |
| Maximum transfer rate                         | 400 kHz(Fast speed) | 1Mbps (Fast-mode Plus)    |
| Addressing mode                               | 7 bit or 10 bit     | 7 bit                     |
| Address number (Target mode)                  | 2 addresses         | 2 addresses               |
| General call                                  | Yes                 | Yes                       |
| Event management                              | Yes                 | Yes                       |
| PEC management                                | Yes                 | Yes                       |
| Clock stretching                              | Yes                 | Yes                       |
| Wakeup function (low-power mode)              | Yes                 | Yes                       |
| Software reset                                | Yes                 | Yes                       |
| EIEO buffor                                   | 1 byte              | TX: 8 byte                |
|                                               | Tbyte               | RX: 8 byte                |
| DMA                                           | Yes                 | Yes                       |
| Programmable analog and digital noise filters | Yes                 | Yes                       |

#### Table 4-5. I2C Feature Comparison

I2C Code Examples: information about I2C code examples can be found in the MSPM0 SDK examples guide.

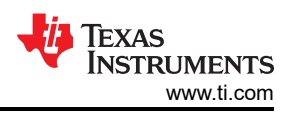

# 4.5 Timers (TIMGx, TIMAx)

STM8 and MSPM0 both offer various timers. MSPM0 offers timers with varying features that support use cases from low power monitoring to advanced motor control.

| STM8L              |                     | ST                  | STM8S               |                     | PMOL                                | MSPM0C              |                     | MSPM0H              |                      |
|--------------------|---------------------|---------------------|---------------------|---------------------|-------------------------------------|---------------------|---------------------|---------------------|----------------------|
| Timer<br>Name      | Abbreviated<br>Name | Timer Name          | Abbreviated<br>Name | Timer<br>Name       | Abbreviated<br>Name                 | Timer Name          | Abbreviated<br>Name | Timer<br>Name       | Abbreviate<br>d Name |
|                    |                     | Advanced<br>control | TIM1                | Advanced<br>control | TIMA0(Only<br>in<br>MSPM0Lx22<br>x) | Advanced<br>control | TIMA0               | Advanced<br>control | TIMA0                |
| General<br>purpose | TIM2,3              | General<br>purpose  | TIM2,3,5            | General<br>purpose  | TIMG0,1,2,4,<br>5,8,12              | General<br>purpose  | TIMG1,2,8,1<br>4    | General<br>purpose  | TIMG1,2,8,<br>14     |
| Basic              | TIM4                | Basic               | TIM4,6              |                     |                                     |                     |                     |                     |                      |

#### Table 4-6. Timer Naming

| Table 4-7. Timer Feature Comparison |           |           |                           |  |  |  |
|-------------------------------------|-----------|-----------|---------------------------|--|--|--|
| Feature                             | STM8L     | STM8S     | MSPM0L, MSPM0C and MSPM0H |  |  |  |
| Resolution                          | 8, 16 bit | 8, 16 bit | 16 bit                    |  |  |  |
| PWM                                 | Yes       | Yes       | Yes                       |  |  |  |
| Capture                             | Yes       | Yes       | Yes                       |  |  |  |
| Compare                             | Yes       | Yes       | Yes                       |  |  |  |
| Repetition counter                  | No        | Yes       | Yes                       |  |  |  |
| One-shot                            | Yes       | Yes       | Yes                       |  |  |  |
| Up down count functionality         | Yes       | Yes       | Yes                       |  |  |  |
| Low power modes                     | Yes       | Yes       | Yes                       |  |  |  |
| QEI support                         | No        | No        | Yes                       |  |  |  |
| Programmable prescalar              | Yes       | Yes       | Yes                       |  |  |  |
| Shadow register mode                | Yes       | Yes       | Yes                       |  |  |  |
| Events, interrupt                   | Yes       | Yes       | Yes                       |  |  |  |
| Auto reload functionality           | Yes       | Yes       | Yes                       |  |  |  |
| Fault handling                      | Yes       | Yes       | Yes                       |  |  |  |

### Table 4-7. Timer Feature Comparison

#### Table 4-8. Timer Module Replacement

| STM8       | MSPM0 Equivalent   | Reasoning                                                            |
|------------|--------------------|----------------------------------------------------------------------|
| TIM1       | TIMA0              | Advanced control, 16-bit resolution, up/down counter, repeat counter |
| TIM2, 3, 5 | TIMG0-11, TIMG14   | 16-bit resolution, General purpose,capture/ compare function         |
| TIM4, 6    | Any <sup>(1)</sup> | Basic timer                                                          |

# Table 4-9. Timer Use-Case Comparisons

| Feature         | STM8L and STM8S | MSPM0L, MSPM0C and MSPM0H |  |
|-----------------|-----------------|---------------------------|--|
| PWM             | TIM1TIM2, 3, 5  | All timers                |  |
| Capture         | TIM1TIM2, 3, 5  | All timers                |  |
| Compare         | TIM1TIM2, 3, 5  | All timers                |  |
| One-shot        | TIM1TIM2, 3, 5  | All timers                |  |
| Prescaler       | All timers      | All timers                |  |
| Synchronization | All timers      | All timers                |  |

Timer Code Examples: information about timer code examples can be found in the MSPM0 SDK examples guide.

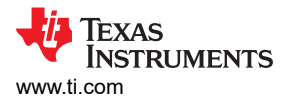

# 4.6 Windowed Watchdog Timer (WWDT)

STM8 and MSPM0 both offer Window Watchdog Timers. The window watchdog timer (WWDT) initiates a system reset when the application fails to check-in during a specified window in time.

#### Table 4-10. WWDT Naming

| STM8                                                                 | MSPM0                          |
|----------------------------------------------------------------------|--------------------------------|
| Independent watchdog (IWDG)<br>Window watchdog (WWDG) <sup>(1)</sup> | Windowed watchdog timer (WWDT) |

#### (1) Only STM8L has the WWDG.

| Table 4-11. WDT Feature Comparison |                           |                           |  |  |
|------------------------------------|---------------------------|---------------------------|--|--|
| Feature                            | STM8L and STM8S           | MSPM0L, MSPM0C and MSPM0H |  |  |
| Window mode                        | Yes                       | Yes                       |  |  |
| Interval timer mode                | No                        | Yes                       |  |  |
| LFCLK source                       | Yes                       | Yes                       |  |  |
| Interrupts                         | Yes                       | Yes                       |  |  |
| Counter resolution                 | 8bit(IWDG)<br>7 bit(WWDG) | 25 bit                    |  |  |
| Clock divider                      | Yes                       | Yes                       |  |  |

WWDT Code Examples: information about WWDT code examples can be found in the MSPM0 SDK examples guide.

# **5** Analog Peripheral Comparison

# 5.1 Analog-to-Digital Converter (ADC)

STM8 and MSPM0 both offer ADC peripherals to convert analog signals to a digital equivalent. For STM8, STM8L001XX and STM8L101XX do not have ADC module. STM8S series and the rest of STM8L series offer 10-bit or 12-bit ADC, respectively. For MSPM0, both device series feature a 12-bit ADC. Table 5-1 and Table 5-2 compare the different features and modes of the ADCs.

| Feature                    | STM8S                                            | STM8L                                            | MSPM0                                                           |
|----------------------------|--------------------------------------------------|--------------------------------------------------|-----------------------------------------------------------------|
| Resolution (Bits)          | 10                                               | 12                                               | 12, 10, 8                                                       |
| Conversion Rate            | 0.43 Msps                                        | 1 Msps                                           | 1.68 Msps                                                       |
| Hardware Averaging         | No                                               | No                                               | Yes                                                             |
| FIFO                       | No                                               | No                                               | Yes                                                             |
| ADC reference (V)          | Internal: 1.224                                  | Internal: 1.48, VDD                              | Internal: 1.4, 2.5, VDD                                         |
|                            | External: 2.75V ≤ V <sub>REF</sub> ≤ VDDA        | External: $2.4V \le V_{REF} \le VDDA$            | External: $1.4 \le V_{REF} \le V_{DD}$ <sup>(1)</sup>           |
| Operating power modes      | Wait and low power wait                          | Wait                                             | Run, sleep, stop, standby <sup>(2)</sup>                        |
| Auto power down            | No                                               | No                                               | Yes                                                             |
| External input channels    | Up to 16                                         | Up to 28                                         | MSPM0L: up to 16, MSPM0C: up<br>to 27, MSPM0H: up to 27         |
| Internal input channels    | Temperature Sensor<br>Internal reference voltage | Temperature Sensor<br>Internal reference voltage | Temperature sensor<br>Supply monitoring, analog signal<br>chain |
| DMA support                | No                                               | Yes                                              | Yes                                                             |
| ADC window comparator unit | No                                               | No                                               | Yes                                                             |
| Number of ADCs             | Up to 1                                          | Up to 1                                          | Up to 1                                                         |

Table 5-1. Feature Set Comparison

(1) Only MSPM0C1105 and MSPM0C1106 in C series support external reference.

(2) ADC can be triggered in standby mode, which changes the operating mode.

#### Table 5-2. Conversion Modes

| STM8                                     | MSPM0                                  | Comments                                                        |  |
|------------------------------------------|----------------------------------------|-----------------------------------------------------------------|--|
| Single conversion mode                   | Single channel single conversion       | ADC samples and converts a single channel once                  |  |
| Single scan mode                         | Sequence of channels conversion        | ADC samples a sequence of channels and converts once.           |  |
| Continuous and buffered continuous modes | Repeat single channel conversion       | The one selected channel is repeatedly<br>sampled and converted |  |
| Continuous scan mode                     | Repeat sequence of channels conversion | The group of channels are sampled and converted repeatedly      |  |

ADC Code Examples: information about ADC code examples can be found in the MSPM0 SDK examples guide.

# 5.2 Comparator (COMP)

For STM8, the STML value line has comparators, but S series and the rest of L series do not. As for MSPM0, L series offers integrated comparators as optional peripherals and C series devices do not. In both families of devices comparators are denoted as COMPx, where the *x* final character refers to the specific comparator module being considered. The comparator modules can take inputs from various internal and external sources, and can be used to trigger changes in power mode or control PWM signals. A summary of how the MSPM0 and STM8 comparator modules compare feature-by-feature is included in Table 5-3.

| Table 5-3. COMP Feature Set Comparison |                                                                                                    |                                                                                   |  |  |  |
|----------------------------------------|----------------------------------------------------------------------------------------------------|-----------------------------------------------------------------------------------|--|--|--|
| Feature                                | STM8L Value line                                                                                                    | MSPM0L and MSPM0C <sup>3</sup>                                                    |  |  |  |
| Available comparators                  | Up to 2                                                                                                    | Up to 1                                                                           |  |  |  |
|                                        | External I/Os                                                                                                    | Multiplexed I/O pins                                                              |  |  |  |
| Output routing                         | TIM1 BRK or OCREFCLR inputs<br>TIM2/TIM3 input capture 2                                                                            | -                                                                                 |  |  |  |
|                                        | Interrupt or event interface                                                                                                    | Interrupt or event interface                                                      |  |  |  |
| Positive input                         | External I/Os                                                                                                    | Multiplexed I/O pins<br>OPA1 output<br>DAC8 <sup>1</sup> output                   |  |  |  |
| Negative input                         | Internal reference voltage<br>Internal reference voltage submultiple (1/4, 1/2,<br>3/4)<br>DAC output<br>One of three external I/Os | Multiplexed I/O pins<br>internal temperature sensor<br>OPA0 output<br>DAC8 output |  |  |  |
| Brogrammable bystorosis                | No                                                                                                    | None, 10mV, 20mV, 30mV                                                            |  |  |  |
| Fiogrammable hysteresis                | NO                                                                                                    | Other values from 0V to $V_{DD}$ using DAC8                                       |  |  |  |
| Register lock                          | No                                                                                                    | Yes, some COMP registers (writes require key)                                     |  |  |  |
| Window comparator configuration        | Yes                                                                                                    | No (single COMP)                                                                  |  |  |  |
| Input short mode                       | No                                                                                                    | Yes                                                                               |  |  |  |
| Operating modes                        | optimum speed, consumption ratio                                                                                                    | High speed, low power                                                             |  |  |  |
| Output filtoring                       | No                                                                                                    | Blanking filter                                                                   |  |  |  |
|                                        | NO                                                                                                    | Adjustable analog filter                                                          |  |  |  |
| Output polarity control                | No                                                                                                    | Yes                                                                               |  |  |  |
|                                        | Rising edge                                                                                                    | Rising edge                                                                       |  |  |  |
| Interrupts                             | Falling edge                                                                                                    | Falling edge                                                                      |  |  |  |
|                                        | Both edges                                                                                                    | Output ready                                                                      |  |  |  |
| Exchange inputs <sup>(2)</sup>         | No                                                                                                    | Yes                                                                               |  |  |  |

(1) The 8-bit DAC is integrated in COMP.

(2) When enable exchange inputs mode, the input signals of comparator positive and negative terminals are exchanged. Additionally, the output signal from the comparator is inverted too.

(3) MSPM0H currently does not have COMP.

COMP Code Examples: information about COMP code examples can be found in the MSPM0 SDK examples guide.

### 5.3 Voltage References (VREF)

The STM8 and MSPM0 both have internal references which can be used to supply a reference voltage to internal peripherals and can output internal references to external peripherals. As for STM8, only STM8L value line has the internal reference.

| Feature                    | STM8S                            | STM8L                            | MSPM0                                              |  |
|----------------------------|----------------------------------|----------------------------------|----------------------------------------------------|--|
| Internal reference (V)     | 1.8, 1.2                         | 1.22                             | 1.4, 2.5                                           |  |
| External reference (V)     | $2.4 \le V_{REFP} \le V_{DDA} V$ | $2.4 \le V_{REFP} \le V_{DDA} V$ | $1.4 \le V_{REF} \le V_{DD} V^{(1)}$               |  |
| Output internal reference  | No                               | Yes                              | Yes                                                |  |
| Internally connect to ADC  | Yes                              | Yes                              | Yes                                                |  |
| Internally connect to DAC  | N/A                              | Yes                              | N/A                                                |  |
| Internally connect to COMP | N/A                              | Yes                              | Yes                                                |  |
| Internally connect to OPA  | N/A                              | N/A                              | MSPM0L supported;<br>MSPM0C and H do not supported |  |

#### Table 5-4. VREF Feature Set Comparison

(1) MSPM0C1103 and MSPM0C1104 does not support external references.

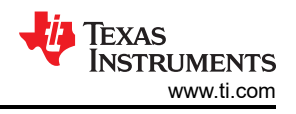

For the MSPM0 VREF, you must enable the power bit, PWREN Bit0 (ENABLE).

VREF Code Examples: code examples that use VREF can be found in the MSPM0 SDK examples guide.

### 6 Summary

The goal of this application note is to help engineers migrate from STM8 devices to MSPM0. The differences between STM8 devices and MSPM0 in terms of ecosystem, CPU, analog and digital peripherals are compared in this document. The application note also describes in detail how to quickly get started with MSPM0 through examples to help users speed up the development progress.

# 7 References

- Texas Instruments, MSPM0 SDK User Guide
- Texas Instruments, MSPM0 Tools Guide
- Texas Instruments, Driverlib API Guide
- Texas Instruments, Code Composer Studio (CCS)
- Texas Instruments, MSPM0 L-Series 32MHz Microcontrollers Technical Reference Manual, technical reference manual
- Texas Instruments, MSPM0 C-Series 24MHz Microcontrollers, technical reference manual
- IAR, IAR website
- Keil, Keil website
- Texas Instruments, CCS quick start guide
- Texas Instruments, CCS training videos
- Texas Instruments, CCS user's guide
- Texas Instruments, IAR quick start guide
- Texas Instruments, IAR training videos
- IAR, IAR user's guide
- Keil, Keil quick start guide
- Keil, Keil training videos
- Keil, Keil getting started
- Texas Instruments, SYSCONFIG IDE
- Texas Instruments, MSPM0 SysConfig Guide
- Texas Instruments, XDS110 Debug Probe
- Texas Instruments, J-Link Debug Probes page
- Texas Instruments, LP-MSPM0G3507 LaunchPad development kit
- Texas Instruments, LP-MSPM0L1306 LaunchPad development kit
- Texas Instruments, LP-MSPM0C1104 LaunchPad development kit

# 8 Revision History

NOTE: Page numbers for previous revisions may differ from page numbers in the current version.

| С | hanges from Revision * (December 2023) to Revision A (May 2025)                      | Page           |
|---|--------------------------------------------------------------------------------------|----------------|
| • | Updated the MSPM0H series to the comparison with STM8 device throughout the document | 4              |
| • | Updated the MSPM0C series specs throughout the document                              | 4              |
| • | Updated the new ecosystem, including IDE version and MSP flashing tools              | <mark>5</mark> |

# IMPORTANT NOTICE AND DISCLAIMER

TI PROVIDES TECHNICAL AND RELIABILITY DATA (INCLUDING DATA SHEETS), DESIGN RESOURCES (INCLUDING REFERENCE DESIGNS), APPLICATION OR OTHER DESIGN ADVICE, WEB TOOLS, SAFETY INFORMATION, AND OTHER RESOURCES "AS IS" AND WITH ALL FAULTS, AND DISCLAIMS ALL WARRANTIES, EXPRESS AND IMPLIED, INCLUDING WITHOUT LIMITATION ANY IMPLIED WARRANTIES OF MERCHANTABILITY, FITNESS FOR A PARTICULAR PURPOSE OR NON-INFRINGEMENT OF THIRD PARTY INTELLECTUAL PROPERTY RIGHTS.

These resources are intended for skilled developers designing with TI products. You are solely responsible for (1) selecting the appropriate TI products for your application, (2) designing, validating and testing your application, and (3) ensuring your application meets applicable standards, and any other safety, security, regulatory or other requirements.

These resources are subject to change without notice. TI grants you permission to use these resources only for development of an application that uses the TI products described in the resource. Other reproduction and display of these resources is prohibited. No license is granted to any other TI intellectual property right or to any third party intellectual property right. TI disclaims responsibility for, and you will fully indemnify TI and its representatives against, any claims, damages, costs, losses, and liabilities arising out of your use of these resources.

TI's products are provided subject to TI's Terms of Sale or other applicable terms available either on ti.com or provided in conjunction with such TI products. TI's provision of these resources does not expand or otherwise alter TI's applicable warranties or warranty disclaimers for TI products.

TI objects to and rejects any additional or different terms you may have proposed.

Mailing Address: Texas Instruments, Post Office Box 655303, Dallas, Texas 75265 Copyright © 2025, Texas Instruments Incorporated